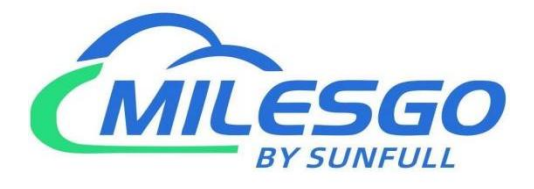

# X2IEC104 User Manual

Shanghai Sunfull Automation Co., LTD

Singapore Milesgo IIoT Pte

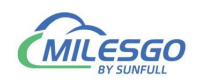

# Content

| 1 Preface                                           | 3  |
|-----------------------------------------------------|----|
| 1.1 Disclaimer                                      | 3  |
| 1.2 Technical Support                               | 3  |
| 1.3 Version History                                 | 3  |
| 2 Overview                                          | 3  |
| 2.1 Feature                                         |    |
| 2.2 Operation Platform                              |    |
| 2.3 Application product models                      | 5  |
| 2.4 Register types and numbers                      | 5  |
| 2.5 Application Areas                               | 5  |
| 3 Configuration and Operation                       | 5  |
| 3.1 New Driver                                      | 6  |
| 3.2 New Channel                                     |    |
| 3.3 New Device                                      | 11 |
| 3.4 New Tag                                         | 13 |
| 3.5 IEC104 Server                                   |    |
| 3.5.1 IEC104 Setting                                |    |
| 3.6 Upload the project(Remote Gateway Monitor Mode) | 20 |
| 3.7 Download the Project                            |    |
| 3.8 Local PC Monitor                                | 23 |
| 4 Visit IEC104 Client                               | 25 |
| 5 JS Script Editor                                  |    |
| 5.1 Operation steps                                 |    |
| 5.2 Function description                            |    |
| 5.2.1 ReadFromTag                                   | 35 |
| 5.2.2 WriteToTag                                    | 35 |
| 5.2.3 GetTagQuality                                 | 35 |
| 5.2.4 MoveValue                                     |    |
| 5.2.5 GetTagBCD                                     |    |
| 5.2.6 GetTagBCDR                                    | 37 |
| 5.3 Example                                         |    |

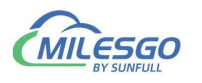

# 1 Preface

#### 1.1 Disclaimer

This user manual belongs to Shanghai Sunfull Automation Technology Co., Ltd. and authorised Licensor all rights, retain all rights. Without the company's written permission, no unit and individual may unauthorized excerpt, copy the content of the book part or all. The contents of this manual may be changed due to product version upgrades or other reasons. This manual is used in conjunction with Sunfull hardware gateway, and we do our best to provide accurate information in this manual.

# **1.2 Technical Support**

- Email: support@opcmaster.com
- TEL: 021-58776098
- website: http://www.opcmaster.com/english/

http://www.bacnetchina.com/english/

## **1.3 Version History**

| Date       | Version                 | Remark                |
|------------|-------------------------|-----------------------|
| 2021.9.20  | Sep 20<br>2021(Unicode) | English Version       |
| 2013.12.16 | Dec 13<br>2013(Unicode) | Added Chinese Version |

# 2 Overview

## 2.1 Feature

• X2IEC104 is a protocol gateway, X means different kind of

communication protocol, 2 means to. IEC104 means support standard

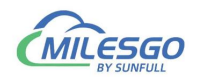

IEC104 electronic protocol. The software supports simulation test. Users can configure it according to the communication protocol of the onsite device and convert it to the standard IEC104 protocol. After PC simulation runs correctly, upload to hardware protocol conversion gateway. Note that the base addresses of the IEC104 registers at both the collecting and forwarding ends of the gateway start from 0.

• Working Principle: X2IEC104 as a communication bridge, it transfer different protocol to IEC104 Protocol. The upper computer system supporting IEC104 protocol can communicate with different devices through the hardware protocol gateway, convenient system integration.

• Advantage:

- 1. Green installation free, Easy to Configure and Operation,
- 2. Support JS scripts to achieve logical control.
- 3. Support Chinese and English switching, convenient operation.
- 4. User can simulator in PC monitoring mode by X2IEC104

5. The gateway has a built-in WEB server. Users can view real-time changing data and communication status through a browser, facilitating on-site debugging. In addition, you can also download the configuration software X2 IEC104 and engineering files.

6. Support different protocols to be converted to IEC104 protocols at the same time.

7. Analog gateway support linear conversion, support bit function, high and low byte exchange function.

## 2.2 Operation Platform

Support Windows XP/2000/2003/Win 7/Win8/Win Server 2003/Win
 Server2008/Win Vista

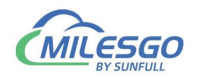

• WEB with above IE8 version, Opera, Safari of apple, Google

Chrome and firefox.

## 2.3 Application product models

IEC1001-ARM, IEC1002-ARM, IEC2004-ARM, IEC204-A9.

#### 2.4 Register types and numbers

IEC104 Gateway support IEC104 server, support single point telemetry and Measure Float two register types. It's points are dynamically allocated, telemetry and telemetry support a total of 1024 points. Table 2-3-1 shows the range of different types of addresses.

Note: When configuring the project, ensure that addresses are arranged from small to large consecutively (do not leave any space in the middle) to improve the total call efficiency of the main station.

| IEC104 Register Type | IEC2004<br>address | Register |
|----------------------|--------------------|----------|
| Single Point         | 1-16384            |          |
| Measure Float        | 16385-20480        |          |

Table 2-3-1 IEC104 register addresses table

## 2.5 Application Areas

Hardware Gateway IEC2004-ARM (2 Ethernet 4 RS485) support any protocols to IEC104 server. DDC, PLC, central air conditioning, precision air conditioning, elevator, fire control, lighting control system, electricity meter, water meter and other different on-site equipment used in building control and industrial control automation are integrated into the power system through IEC104 protocol.

# 3 Configuration and Operation

X2IEC104 is a configuration software that runs on the PC and is used to configure projects. After the project is configured, the software is uploaded to the hardware gateway.

First open and run the main program X2IEC104.exe. Enter the main program interface, click the View menu and choose "Language Settings", as shown in Figure 3-1.

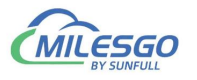

| 🗅 🖼 🔚                 | Item Update Interval                                                                           | X 16                     | 🕨 🔳 🛠 👯 1     | 1        | 57       |       |         |           |      |
|-----------------------|------------------------------------------------------------------------------------------------|--------------------------|---------------|----------|----------|-------|---------|-----------|------|
| ⊞ <mark>Mod</mark>    | Internal Tag<br>JS Script Editor                                                               |                          | Register Type | Register | DataType | Value | Quality | Timestamp | Туре |
| ~                     | Clear Messages<br>Log Errors Only<br>Show Frame<br>Frame Display Mode<br>Save Log<br>Bad Value | ><br>>                   |               |          |          |       |         |           |      |
| Date                  | Language Setting                                                                               |                          | ()            |          |          |       |         |           |      |
| 24/11/20     24/11/20 | Toolbar<br>Status Bar                                                                          | Project 'D:<br>Veb Serve |               |          |          |       |         |           |      |
|                       | Explore to                                                                                     |                          |               |          |          |       |         |           |      |
|                       |                                                                                                | _                        |               |          |          |       |         |           |      |

Figure 3-1 Selecting language Settings

Select language in the pop-up dialog box, as shown in Figure 3-2.

| etting    |                     | ×      |
|-----------|---------------------|--------|
| Language: | 英语(美国)              | •      |
| Default   | 中国(美国)<br>中文(简体,中国) | Cancel |

Figure 3-2 Selecting language

#### 3.1 New Driver

Click "Edit" of the menu bar to choose "New driver" or click on the toolbar icon

, open the Driver Properties window as the following figure 3-1-1.

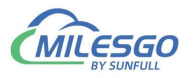

|      | New Drive                                    | r                                 | 🖻 🖻 🗙 🦓          | 🕨 🔳 🛠 🙀 🕻     | <b>†</b> |          |       |         |           |      |
|------|----------------------------------------------|-----------------------------------|------------------|---------------|----------|----------|-------|---------|-----------|------|
| •    | New Chan<br>New Devic<br>New Grou<br>New Tag | n <b>el</b><br>e Ctrl+D<br>p      | tem ID           | Register Type | Register | DataType | Value | Quality | Timestamp | Туре |
|      | Cut<br>Copy<br>Paste<br>Delete<br>Batch Mod  | Ctrl+X<br>Ctrl+C<br>Ctrl+V<br>Del |                  |               |          |          |       |         |           |      |
| ate  | Properties                                   |                                   | Open Project 'D: |               |          |          |       |         |           |      |
| 24/1 | 1/2021                                       | 22:01:07                          | Local Web Serve. |               |          |          |       |         |           |      |

Figure 3-1-1 New Driver

In the pop-up window, Choose Driver Modbus RTU, As the below Figure 3-1-2.

#### **Driver Properties** X Driver List ModbusRTUClient -OK dbusRTUClient ModbusRTUServer Cancel ModbusRTU\_GE\_UPS ModbusRTU\_TCPClient ModbusRTU\_Thyssenkrupp\_Elevator ModbusRTV\_UDPClient ModbusTCPClient ModbusTCP\_Thyssenkrupp\_Elevator ModbusUDPClient Modbus\_CNM Modbus\_DAIKIN\_IRACC Modbus\_IEM3000 Modbus\_Kent Modbus\_Kone\_Elevator Modbus\_Kone\_Elevator\_ASCII Modbus\_LCD Modbus\_LDS Modbus\_Otis\_Elevator Modbus\_PM800 Modbus\_TG01W Modbus woyat

Figure 3-1-2 choose Driver

Input driver name in the name of the project, the default Scan Rate is 1000 milliseconds. Scan Rate can adjust the frequency of access to all devices. If the time required to access all the devices is greater than the set scan rate, this time is invalid. if the time required to access all the devices is less than the set scan rate, the waiting time needs to reach the set scan rate for the next visit. user can according to the actual situation, change the scan rate.

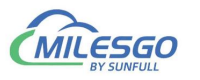

After finish adding driver, as the below figure 3-1-3.

|                      | 🚰 🖪 💣 🗇 🖆 | '  X 🖻 🖻 🗙   🦓   | 🕨 🔳 🛠 🙀 🗄     | <b>?</b> |          |       |         |
|----------------------|-----------|------------------|---------------|----------|----------|-------|---------|
| ⊞ <b>∰ Modbus</b> R1 | ru        | Item ID          | Register Type | Register | DataType | Value | Quality |
|                      |           |                  |               |          |          |       |         |
|                      |           | <                |               |          |          |       | 3       |
| Date                 | Time      | Event            |               |          |          |       |         |
| 1 24/11/2021         | 22:01:07  | Open Project 'D: |               |          |          |       |         |
| 1 24/11/2021         | 22:01:07  | Local Web Serve  |               |          |          |       |         |
|                      |           |                  |               |          |          |       |         |
|                      |           |                  |               |          |          |       |         |
|                      |           |                  |               |          |          |       |         |

Figure 3-1-3 Finish adding driver

# 3.2 New Channel

In the current driver, right click to select "New Channel" or click on the toolbar 🛃, As the following figure 3-2-1.

|            | I 🚰 🗒 🖆 🖬                | 📲 🕺 🖓 🖷 🖪 🗙  | 🍋 🕨 🔳 🛠 🗰 🛙   | 7        |          |       |         |
|------------|--------------------------|--------------|---------------|----------|----------|-------|---------|
| ± ∰ Modbus | RTU                      | Item ID      | Register Type | Register | DataType | Value | Quality |
|            | New Channel              |              | M 1860 0040   | 10.0     | 2003 CON |       |         |
|            | Cut                      | Ctrl+X       |               |          |          |       |         |
|            | Сору                     | Ctrl+C       |               |          |          |       |         |
|            | Paste                    | Ctrl+V       |               |          |          |       |         |
|            | Delete Del<br>Properties |              |               |          |          |       |         |
|            |                          |              | Properties    |          |          |       |         |
|            | Explore to               |              |               |          |          |       |         |
| Date       | Time                     | Event        |               |          |          |       |         |
| 24/11/2021 | 22:01:07                 | Open Project | 'D:           |          |          |       |         |
| 24/11/2021 | 22:01:07                 | Local Web Se | erve          |          |          |       |         |

Figure 3-2-1 New Channel

Add: 28 Senang Crescent,#05-11,Bizhub 28,Singapore 416601 Tel: +65 80385403 URL: www.bacnetchina.com milesgoiiot@gmail.com / sales@opcmaster.com

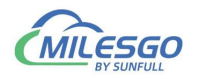

In the pop-up window, according to corresponding set by the driver communication protocol channel names can be arbitrary naming, As the following figure 3-2-2.

| 0000   |
|--------|
| 9600   |
| 1 💌    |
| None 💌 |
|        |
|        |

Figure 3-2-2 Set communication parameters

Since the acquisition terminal is intended to collect data from Modbus slave stations, so the setting of the setting of serial communication parameters should be consistent with the parameters in Modbus Slave.

When communication is normal, response timeout set longer does not affect communication speed. If the response speed of the device is relatively slow, it is recommended to set up a bit longer to avoid communication failure, As the following figure 3-2-3.

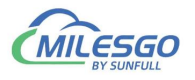

|                                                                                                    | III (# III (# III))))))))))                                                                                                    | X <u>२० 👘 ► </u>                                   | 🗙 🛄 🛗         |
|----------------------------------------------------------------------------------------------------|----------------------------------------------------------------------------------------------------|----------------------------------------------------|---------------|
| Modbu                                                                                                    | sRTU                                                                                                    | Item ID                                            | Register Type |
| ⊕ <b>⊴</b> Cha                                                                                                    | nnel_1                                                                                                    |                                                    |               |
|                                                                                                    | Serial Port Communication Configurati                                                                                                    | ion [Devices:1]                                    | ×             |
|                                                                                                    |                                                                                                    |                                                    |               |
|                                                                                                    | Channel Name                                                                                                    |                                                    |               |
|                                                                                                    | jenamer_i                                                                                                    |                                                    |               |
|                                                                                                    | Communication Farameters                                                                                                    |                                                    | -             |
|                                                                                                    | rort. COM1 -                                                                                                    | Baud Kate:  9600                                   |               |
|                                                                                                    | Data Bits: 8 💌 s                                                                                                    | Stop Bits: 1                                       | •             |
|                                                                                                    | Parity: None Flow                                                                                                    | v Control: None                                    | 1             |
|                                                                                                    |                                                                                                    |                                                    | -             |
|                                                                                                    | Response Timeout: 1500 ms                                                                                                    |                                                    |               |
|                                                                                                    |                                                                                                    |                                                    |               |
| Modbus                                                                                                    | lave - Mbslav1                                                                                                    |                                                    |               |
| le Conne                                                                                                    | tion Setup Display View Windo                                                                                                    | w Help                                             |               |
|                                                                                                    | 🛋 🗖 🗏 🗛 🧖 😡                                                                                                    |                                                    |               |
|                                                                                                    | Balla a la superior de la superior de la superior d |                                                    |               |
| Mbslav                                                                                                    |                                                                                                    |                                                    |               |
| Mbslav                                                                                                    | Connection                                                                                                    | ×                                                  |               |
| Mbslav<br>D = 1<br>To conne                                                                                        | Connection                                                                                                    | ~                                                  |               |
| Mbslav<br>D = 1<br>C conne                                                                                         | Connection<br>Port 2 T RTV C AS                                                                                                    | SCII OK                                            |               |
| D = 1<br>O conne<br>0001 =<br>0002 =<br>0003 =                                                                     | Connection<br>Port 2 V Node<br>9600 Baud V                                                                                                    | SCII OK<br>Cancel                                  |               |
| Mbslav<br>D = 1<br>O conne<br>00001 =<br>00002 =<br>00003 =<br>00004 =                                             | Connection<br>Port 2 V Port 2 V C AS<br>9600 Baud V Ignore Unit                                                                                                    | SCII OK<br>Cancel<br>ID                            |               |
| Mbslav<br>D = 1<br>lo conne<br>40001 =<br>40002 =<br>40003 =<br>40004 =<br>40005 =                                 | Connection<br>Port 2<br>Bode<br>RTU C AS<br>Bodo Baud<br>Buata bits<br>Flow Control                                                                                                    | SCII OK<br>Cancel<br>ID                            |               |
| Mbslav<br>D = 1<br>C conne<br>40001 =<br>40002 =<br>40003 =<br>40004 =<br>40005 =<br>40005 =<br>40006 =<br>40007 = | Connection<br>Connection<br>Port 2 V Hode<br>• RTU C AS<br>9600 Baud<br>• Blata bits<br>Flow Control<br>None Parity<br>• DSR CTS                                                                                                    | SCII OK<br>Cancel<br>ID                            |               |
| Mbslav<br>D = 1<br>C conne<br>0001 =<br>0002 =<br>0003 =<br>0004 =<br>0005 =<br>0006 =<br>0007 =<br>0008 =         | Connection<br>Port 2<br>9600 Baud<br>8 Data bits<br>Flow Control<br>None Parity<br>1 Star Bit<br>KTS Toggle                                                                                                    | SCII OK<br>Cancel<br>ID<br>5<br>1 [ms] RTS disable |               |

Figure 3-2-3 Channel parameters are consistent

After finish adding the channel, As the following figure 3-2-4.

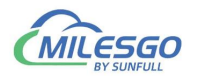

|                                            | 🖻 🛄 📽 🔟 🖺 | ן א 🕫 🖪 🗙 👘      | å 🖷 🕫 🗙   №   ► 📕   🛠 🗰 |          |          |       |         |  |  |  |
|--------------------------------------------|-----------|------------------|-------------------------|----------|----------|-------|---------|--|--|--|
| ⊡-∰ ModbusRTU<br>⊡-∰ <b>Channel_1</b>      |           | Item ID          | Register Type           | Register | DataType | Value | Quality |  |  |  |
|                                            |           | <                |                         |          |          |       |         |  |  |  |
| Date                                       | lime      | Event            |                         |          |          |       |         |  |  |  |
| <b>1</b> 24/11/2021<br><b>1</b> 24/11/2021 | 22:01:07  | Local Web Serve. | N                       |          |          |       |         |  |  |  |

Figure 3-2-4 finish adding Channel

#### 3.3 New Device

In the current Channel, Right-click to choose "New Device", or click on the toolbar

, As the following figure 3-3-1.

| 🗅 🖻 🗐 🎟           | I 🖻 🛄 🎬 🚳 🖬  | 1 X 🖻 🐔 | X 🌆       | 🕨 🔳 🛠 🙀 🕯     | <b>†</b> |          |       |         |
|-------------------|--------------|---------|-----------|---------------|----------|----------|-------|---------|
| ModbusR           | TU           | Item ID |           | Register Type | Register | DataType | Value | Quality |
| in sa ch          | New Device   | Ctrl+D  |           |               |          |          |       |         |
|                   | Export EXCEL |         | -         |               |          |          |       |         |
|                   | Cut          | Ctrl+X  |           |               |          |          |       |         |
|                   | Сору         | Ctrl+C  |           |               |          |          |       |         |
|                   | Paste        | Ctrl+V  |           |               |          |          |       |         |
|                   | Delete       | Del     |           |               |          |          |       |         |
|                   | Properties   |         |           |               |          |          |       |         |
| Date<br>24/11/202 | Explore to   |         | oject 'D: |               |          |          |       |         |
| 24/11/2021        | 22:01:07     | Local \ | Web Serve |               |          |          |       |         |

Figure 3-3-1 New Device

In the pop-up window set device properties , As the following figure 3-3-2.

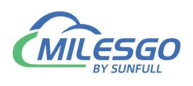

| Vevice Properties      |                    | ×  |
|------------------------|--------------------|----|
| Name:                  | Device_1           |    |
| Device ID:             | 1                  |    |
| Delay Between Polls:   | 50                 | ms |
| Delay After Write      | 50                 | ms |
| 2 Bytes Integer Order: | 21                 |    |
| 4 Bytes Integer Order  | 4321 💌             |    |
| 4 Bytes Float Order    | 4321 💌             |    |
| Bulk Transfe           | r                  |    |
| Analaog Ad             | ljacent Span:  4   |    |
| Anals                  | og Max Span: 32    |    |
| Bir                    | ary Adjacent 4     |    |
|                        | we Have Server 104 |    |

Figure 3-3-2 Device Properties

In order to improve the communication speed, the packet register communication can be realized under the continuous register address. When the device does not support packet communication, the parameters of the group package should be set to 0. In addition, when the response time of the device is slow, you can set the time interval between the data frame and the frame (that is Delay Between Polls). The default of Delay Between Polls is 100 microseconds. As the following figure 3-3-3.

2 Bytes Integer Order, 4Bytes Integer Order, and 4 Bytes Float Order means the combination of integer or floating point byte order, the default is 4321. These parameters are used in combination with field devices for data transmission.For example, some meters adjust the sequence of high and low byte in the transmission of data, which will be used at this time. The default parameters are generally used, As the following figure 3-3-3.

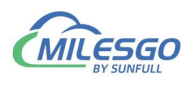

| Name:                 | Device_1             |    |
|-----------------------|----------------------|----|
| Device ID:            | 1                    |    |
| Delay Between Polls:  | 50                   | ms |
| Delay After Write:    | 50                   | ms |
| Bytes Integer Order:  | 21 💌                 |    |
| Bytes Integer Order:  | 4321                 |    |
| 4 Bytes Float Order:  | 4321<br>4312<br>3421 |    |
| -Bulk Transfer        | 3412                 |    |
| Analaog Adj<br>Analao | 2143<br>1243<br>1234 |    |
| Bina                  | ry Adjacent 4        |    |
| Binar                 | y Max Span: 64       |    |

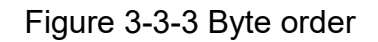

After finish adding the device, As the following figure 3-3-4.

| 🗅 🐸 🖌 🎟      | 🏓 🗒 💕 🗊  | ' 👗 🖻 🖻 🗙 🌆      | 🕨 🔳 🛠 👯 🏌     | <b>†</b> |          |       |         |
|--------------|----------|------------------|---------------|----------|----------|-------|---------|
|              | U        | Item ID          | Register Type | Register | DataType | Value | Quality |
|              | ice_1    | <                |               |          |          |       |         |
| Date         | Time     | Event            |               |          |          |       |         |
| 1 24/11/2021 | 22:01:07 | Open Project 'D: |               |          |          |       |         |
| 1 24/11/2021 | 22:01:07 | Local Web Serve  |               |          |          |       |         |

Figure 3-3-4 finish adding device

#### 3.4 New Tag

In the current Channel, Right-click to choose directly add tag (also add group first, and then new tag in the group), or click on the toolbar **1**, As the following figure 3-4-1.

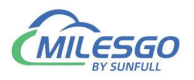

| 🗅 🖨 🖬                                | 🇊 🖪 🗒 💕 🗊                    | X 🖻           | B × 16                   | 🕨 🔳 🛠 🙀 1     | <b>†</b> |          |       |         |
|--------------------------------------|------------------------------|---------------|--------------------------|---------------|----------|----------|-------|---------|
| 🗆 🗊 Modb                             | usRTU                        | Item          | ID                       | Register Type | Register | DataType | Value | Quality |
| i⇔ <b>⊒</b> Cha<br>i⊸ <mark>⊞</mark> | annel_1<br>Device 1          |               | _                        |               |          |          |       |         |
|                                      | New Group                    |               | -                        |               |          |          |       |         |
|                                      | New Tag                      |               |                          |               |          |          |       |         |
|                                      | Export EXCEL<br>Import EXCEL |               |                          |               |          |          |       |         |
|                                      | Cut                          | Ctrl+X        |                          |               |          |          |       | 3       |
| Date                                 | Сору                         | Ctrl+C        |                          |               |          |          |       |         |
| <b>1</b> 24/11/:<br><b>1</b> 24/11/: | Paste<br>Delete              | Ctrl+V<br>Del | Project 'D:<br>Web Serve |               |          |          |       |         |
|                                      | Properties                   |               |                          |               |          |          |       |         |
|                                      | Explore to                   |               | -                        |               |          |          |       |         |

Figure 3-4-1 New Tag

Or right-click on the right side of the edit box blank space, add a new tag. As the following figure 3-4-2.

|                                            | s 🛄 🗳 🚺 🖆    | 1  % 🖻 🖻 X   1 | 🐚 🕨 🔳 🖓 🗰 1   | P        |          | 62    |         |
|--------------------------------------------|--------------|----------------|---------------|----------|----------|-------|---------|
| 🗆 🗊 ModbusRT                               | Ū            | Item ID        | Register Type | Register | DataType | Value | Quality |
| ⊡ <b>ु⊒</b> Channe<br>⊡ <mark>⊞</mark> Dev | l_1<br>ice_1 |                | New Tag       |          |          |       |         |
|                                            |              | <              |               |          |          |       |         |
| Date                                       | Time         | Event          |               |          |          |       |         |
| A 24/11/2021                               | 22:01:07     | Open Project   | D:            |          |          |       |         |
| 24/11/2021                                 |              | 1 1 1 1 1 1    |               |          |          |       |         |

Figure 3-4-2 New Tag

In the pop-up window, Set the parameters of collection and transfer(IEC104 Server), As the following figure 3-4-3.

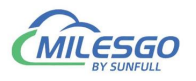

| Name: Sipol                                                                          |   | OK     |
|--------------------------------------------------------------------------------------|---|--------|
| Description:                                                                         |   | Cancel |
|                                                                                      |   |        |
| Data Type: Boolean                                                                   | - |        |
| Register Type: OX(Coil Status)-F5                                                    | • |        |
| egister Address: 1                                                                   |   |        |
|                                                                                      |   |        |
|                                                                                      |   |        |
| Seele                                                                                |   |        |
| State                                                                                |   |        |
| Enable Setting                                                                       |   |        |
| Enable Setting                                                                       |   |        |
| State Setting                                                                        |   |        |
| ansfer(IEC104 Server)                                                                |   |        |
| Source<br>Enable<br>Setting<br>Sansfer(IEC104 Server)<br>Type: Single Point(1-16384) |   |        |

Figure 3-4-3 Tag Properties

In the tag properties pop-up window ,fill in the Name, Description, Data type, register, Register Type, Register address etc. As above figure, a register address of collection end is 40001, data type is Word.

The supported type of registers are 0X, 1X, 3X, 4X. For the 0X and 4X register types, 0x (Coil Status) -F5 and 4x (Holding Register) -F6 are generally chosen by default. A write function code Behind the bar line.

Click "Scale", You can do the linear transformation, and two minimum value is invalid, you just need to set a maximum. To expand 100 times, Raw Data is set to 1, Engineer Date can be set to 100. As the following figure 3-4-5.

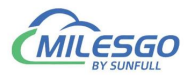

| Tag Process Settings |                |
|----------------------|----------------|
| Conversion           |                |
| Offset: 0            | 1              |
| -Raw Data            | -Engineer Data |
| Min: 0               | Min: 0         |
| Max: 1               | Max: 100       |
|                      |                |
|                      |                |
|                      |                |
|                      | 福完 取消          |

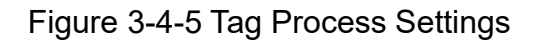

After finish adding a tag, As the following figure 3-4-6.

|              | 🖪 🖪 💕 j  | 률 🗗 🕷   | , <b>e e</b> | 🗙 🌆 🕨 🗉 🛠 🗱 😫                   |                      |          |       |           |           |
|--------------|----------|---------|--------------|---------------------------------|----------------------|----------|-------|-----------|-----------|
| 🖃 🗊 ModbusRT | U        | Item ID |              | Register Type                   | Register Address     | DataType | Value | Quality   | Timestamp |
| 🖻 🖪 Channe   | _1       | Sine1   |              | 0X(Coil Status)-F5              | 3                    | Boolean  |       | Uncertain |           |
| Dev.         | ice 1    | D Sine2 |              | 0X(Coil Status)-F5              | 3                    | Boolean  |       | Uncertain |           |
|              |          | Sine3   |              | 3X(Input Register)              | 4                    | Boolean  |       | Uncertain | ÷ + +     |
|              |          | Sine4   |              | 4X(Holding Register)-F16        | 6                    | Boolean  |       | Uncertain |           |
|              |          | Sine5   |              | 4X(Holding Register)-F16        | 6                    | Boolean  |       | Uncertain |           |
|              |          | Sine6   |              | 4X(Holding Register)-F6         | 9                    | Boolean  |       | Uncertain |           |
|              |          | Sine7   |              | 4X(Holding Register)-F6         | 9                    | Boolean  |       | Uncertain |           |
|              |          | Sine8   |              | 4X(Holding Register)-F6         | 9                    | Boolean  |       | Uncertain |           |
|              |          |         |              |                                 |                      |          |       |           |           |
|              |          | <       |              |                                 |                      |          |       |           | >         |
| Date         | Time     |         | Event        |                                 |                      |          |       |           | ^         |
| 24/11/2021   | 22:42:18 |         | 'Modbu       | sRTU.Channel_1.Device_1.Sine5   | o'iec104 register ty |          |       |           |           |
| 24/11/2021   | 22:42:18 |         | 'Modbu       | sRTU.Channel_1.Device_1.Sine6   | o'iec104 register ty |          |       |           |           |
| 24/11/2021   | 22:42:18 |         | 'Modbu       | sRTU.Channel_1.Device_1.Sine7   | "iec104 register ty  |          |       |           |           |
|              |          |         |              | and at the second second second |                      |          |       |           |           |

Figure 3-4-6 finish adding a tag

You can continue to add steps one by one, and suggest using the copy and paste of the toolbar. Select a tag to copy, click the copy button in the toolbar, or choose the copy on the right button, or use shortcut key Ctr+C and Ctrl+V.

It can also be edited in the EXCEL table, and then edit the engineering point by

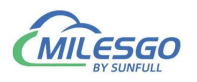

importing excel and exporting excel functions.

Right-click the device to choose "Export Excel", As the figure 3-4-8. Save as xls

file.

| New Group   | •      |
|-------------|--------|
| New Tag     |        |
| Export EXCE | L      |
| Import EXCE | L      |
| Cut         | Ctrl+X |
| Сору        | Ctrl+C |
| Paste       | Ctrl+V |
| Delete      | De     |
| Properties  |        |
| Explore to  |        |

Figure 3-4-8 Export EXCEL

Save the completed, open the EXCEL for editing, As the figure 3-4-9.

| 0     |                                                                                                    | 9-(4-)                                              | Ŧ.           | Device_1.xls                                                                                                    | [兼容模 | 式] - Mi | crosoft Ex  | cel     | -                         | -                                  |                                         | ×                |
|-------|----------------------------------------------------------------------------------------------------|-----------------------------------------------------|--------------|----------------------------------------------------------------------------------------------------|------|---------|-------------|---------|---------------------------|------------------------------------|-----------------------------------------|------------------|
|       | プロサ                                                                                                    | 台 插入                                                | 页面布局         | 公式 数                                                                                                    | 据    | 审阅      | 视图          |         |                           |                                    |                                         | ⊜ x              |
| 彩     | ● ▲<br>いい<br>・<br>いい<br>いい<br>・<br>いい<br>いい<br>・<br>いい<br>いい<br>・<br>いい<br>・<br>いい<br>・<br>いい<br>・<br>・<br>・<br>・<br>・<br>・<br>・<br>・<br>・<br>・<br>・<br>・<br>・ | Arial<br>BIU<br>··································· |              | <ul> <li>三</li> <li>三</li></ul> |      | 常规      | *<br>*<br>* | A<br>¥式 | 計● 插<br>計● 删<br>開格:<br>单元 | 入 + Σ ·<br>除 + ■ ·<br>式 + ② ·<br>格 | ▲ 一 一 一 一 一 一 一 一 一 一 一 一 一 一 一 一 一 一 一 | <b>找</b> 和<br>择→ |
|       | D7                                                                                                    |                                                     | • (• fx      |                                                                                                    |      |         |             |         |                           |                                    |                                         | ×                |
|       | A                                                                                                    | В                                                   | (            | C                                                                                                    |      | D       | E           |         | F                         | G                                  | Н                                       | -                |
| 1     | ID                                                                                                    | Name                                                | RegType      |                                                                                                    | RegA | ddress  | DataType    | BA      | CnetTy                    | BACnetAd                           | Descriptio                              | n 🗖              |
| 2     |                                                                                                    | 1 test1                                             | 4X(Holding R | egister)-F6                                                                                                    | 1    |         | Word        |         | 1                         | 0                                  |                                         |                  |
| 3     |                                                                                                    |                                                     |              |                                                                                                    |      |         |             | _       |                           |                                    |                                         |                  |
| 4     |                                                                                                    |                                                     |              |                                                                                                    |      |         |             |         |                           |                                    |                                         |                  |
| 6     |                                                                                                    |                                                     |              |                                                                                                    |      |         |             |         |                           |                                    |                                         | =                |
| 7     | 17                                                                                                    |                                                     |              |                                                                                                    | -    |         | 1           | -       |                           |                                    |                                         |                  |
| 8     | 14                                                                                                    |                                                     |              |                                                                                                    |      |         |             |         |                           |                                    |                                         |                  |
| 9     |                                                                                                    |                                                     |              |                                                                                                    |      |         |             |         |                           |                                    |                                         |                  |
| 10    |                                                                                                    |                                                     | -            |                                                                                                    |      |         | -           | -       |                           |                                    | -                                       |                  |
| 11    |                                                                                                    |                                                     |              |                                                                                                    |      |         |             | _       |                           |                                    |                                         |                  |
| 12    |                                                                                                    |                                                     |              |                                                                                                    |      |         |             | -       |                           |                                    |                                         |                  |
| 14    |                                                                                                    |                                                     |              |                                                                                                    | 2    |         |             |         |                           |                                    |                                         |                  |
|       |                                                                                                    | boot1                                               | 7            |                                                                                                    | _    |         |             |         | 100                       |                                    |                                         | N.I.             |
| 前台    | *                                                                                                    | meeti / Co                                          |              |                                                                                                    | _    | _       |             | n       | 1009                      | X (A)                              |                                         | <b>•</b>         |
| -3963 |                                                                                                    |                                                     |              |                                                                                                    |      |         |             |         | 100                       |                                    | ~                                       |                  |

Figure 3-4-9 Open the EXCEL

After editing the Excel file, As the figure 3-4-10.

17 / 40

Add: 28 Senang Crescent,#05-11,Bizhub 28,Singapore 416601 Tel: +65 80385403 URL: www.bacnetchina.com milesgoiiot@gmail.com / sales@opcmaster.com

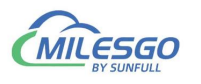

| 0  | 20             | 3 9 | - (2 - )                                 | Ŧ                          | Device_1.xls                            | 兼容模  | 式] - Mie | crosoft E   | xcel    | -                         | A.M.                                   |                                         | ×                |
|----|----------------|-----|------------------------------------------|----------------------------|-----------------------------------------|------|----------|-------------|---------|---------------------------|----------------------------------------|-----------------------------------------|------------------|
|    |                | 开始  | 插入                                       | 页面布局                       | 公式 数                                    | 据    | 审阅       | 视图          |         |                           |                                        | 🥝 –                                     | e x              |
| 影  | 。<br>跳<br>whto | × 1 | Arial<br>BBIU<br>⊡ ▼ <mark>③</mark><br>⇒ | • 10 •<br>• A A •<br>• A • | ■ = = = = = = = = = = = = = = = = = = = |      | 常规       | *<br>%<br>5 | A<br>样式 | 計● 插<br>計● 删<br>開 格<br>単元 | 入▼ Σ ▼<br>除▼ <b>』</b> ▼<br>式▼ 2 ▼<br>格 | ▲ 一 一 一 一 一 一 一 一 一 一 一 一 一 一 一 一 一 一 一 | <b>找</b> 和<br>择▼ |
|    |                | F12 |                                          | <del>,</del> (* )          | £                                       |      |          |             |         |                           | -                                      |                                         | *                |
|    |                | Ą   | В                                        |                            | С                                       |      | D        | E           |         | F                         | G                                      | Н                                       | E                |
| 1  | ID             |     | Name                                     | RegType                    |                                         | RegA | ddress   | DataTyp     | be BA   | CnetTy                    | BACnetAd                               | Descriptio                              | n 🔒              |
| 2  |                | 1   | test1                                    | 4X(Holding                 | Register)-F6                            |      | 1        | Word        |         | 1                         | 0                                      |                                         |                  |
| 3  |                | 2   | test2                                    | 4X(Holding                 | Register)-F6                            |      | 2        | Word        |         | 1                         | 1                                      |                                         |                  |
| 4  |                | 3   | test3                                    | 4X(Holding                 | Register)-F6                            |      | 3        | Word        |         | 1                         | 2                                      |                                         |                  |
| 5  |                | 4   | test4                                    | 4X(Holding                 | Register)-F6                            |      | 4        | Word        |         | 1                         | 3                                      |                                         | -                |
| 6  |                | 5   | test5                                    | 4X(Holding                 | Register)-F6                            |      | 5        | Word        |         | 1                         | 4                                      |                                         |                  |
| 7  |                | 6   | test6                                    | 4X(Holding                 | Register)-F6                            |      | 6        | Word        |         | 1                         | 5                                      |                                         |                  |
| 8  |                |     |                                          |                            |                                         |      |          |             |         |                           |                                        |                                         |                  |
| 9  |                |     |                                          |                            |                                         |      |          |             |         |                           |                                        |                                         |                  |
| 10 |                |     |                                          |                            |                                         |      |          |             |         |                           |                                        |                                         |                  |
| 11 |                |     |                                          |                            |                                         |      |          |             | -       |                           | 2                                      |                                         |                  |
| 12 |                |     |                                          |                            |                                         |      |          |             |         |                           |                                        |                                         |                  |
| 13 |                |     |                                          |                            |                                         |      |          |             |         |                           |                                        |                                         |                  |
| 14 |                |     |                                          |                            |                                         |      |          |             |         |                           |                                        |                                         | -                |
| 14 | • • •          | Sh  | eetl 🦯                                   | 7                          |                                         |      |          |             |         | 111                       |                                        |                                         |                  |
| 就约 | 者              |     |                                          |                            |                                         |      |          | E           |         | 1009                      | % 😑                                    |                                         | + ,;             |

Figure 3-4-10 Edit the EXCEL

Back to X2BACnet software, Right-click the device to choose "Import Excel", find the edited Excel file to import. As the following figure 3-4-11.

| New Group    |        |
|--------------|--------|
| New Tag      |        |
| Export EXCEL |        |
| Import EXCEL |        |
| Cut          | Ctrl+X |
| Сору         | Ctrl+C |
| Paste        | Ctrl+V |
| Delete       | Del    |
| Properties   |        |
| Explore to   |        |

Figure 3-4-11 Import EXCEL

The import is complete, the following figure 3-4-12.

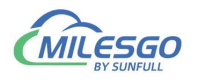

|                           | 🖻 🖪 💕    | 🗊 😭 👗                        | B (2)               | 🗙 🌆 🕨 🗉 🛠 🗱 😫                 |                      |          |       |           |           |
|---------------------------|----------|------------------------------|---------------------|-------------------------------|----------------------|----------|-------|-----------|-----------|
| 🖃 🗊 ModbusRT              | U        | Item ID                      |                     | Register Type                 | Register Address     | DataType | Value | Quality   | Timestamp |
| 🗄 🚰 Channel               | _1       | Sine1                        |                     | 0X(Coil Status)-F5            | 3                    | Boolean  |       | Uncertain |           |
| Device_1                  |          | D Sine2                      |                     | 0X(Coil Status)-F5            | 3                    | Boolean  |       | Uncertain |           |
|                           |          | Sine3                        | -                   | 3X(Input Register)            | 4                    | Boolean  |       | Uncertain | H         |
|                           |          | Sine4                        |                     | 4X(Holding Register)-F16      | 6                    | Boolean  |       | Uncertain |           |
|                           |          | Sine5                        |                     | 4X(Holding Register)-F16      | 6                    | Boolean  |       | Uncertain |           |
|                           |          | Sine6                        |                     | 4X(Holding Register)-F6       | 9                    | Boolean  |       | Uncertain |           |
|                           |          | Sine7                        |                     | 4X(Holding Register)-F6       | 9                    | Boolean  |       | Uncertain |           |
|                           |          | Sine8                        |                     | 4X(Holding Register)-F6       | 9                    | Boolean  |       | Uncertain |           |
|                           |          |                              |                     |                               |                      |          |       |           |           |
|                           |          | <                            |                     |                               |                      |          |       |           | >         |
| Date                      | Time     |                              | Event               |                               | 10000                |          |       |           | ^         |
| 24/11/2021                | 22:42:18 |                              | 'Modbu              | sRTU.Channel_1.Device_1.Sine! | 5'iec104 register ty |          |       |           |           |
| 24/11/2021                | 22:42:18 |                              | 'Modbu              | sRTU.Channel_1.Device_1.Sine  | 5'iec104 register ty |          |       |           |           |
| 24/11/2021                | 22:42:18 |                              | 'Modbu              | sRTU.Channel_1.Device_1.Sine  | 7'iec104 register ty |          |       |           |           |
| 24/11/2021 22:42:16 Modbu |          | RTU Channel 1 Device 1 Sinel | Siec104 register by |                               |                      |          |       |           |           |

Figure 3-4-12 Complete the import

# 3.5 IEC104 Server

#### 3.5.1 IEC104 Setting

The default port number of the IEC104 server is 2404, and the default public address is 1. If no special requirements are set for other parameters, use the default values. If users need to change, they can click "IEC104 Server" and select "IEC104 Settings" as shown in Figure 3-5-1-1.

|            | 🗊 🖪 📙 📙 | IEC104 9  | Setting        |                  |                  |          |       |           |           |
|------------|---------|-----------|----------------|------------------|------------------|----------|-------|-----------|-----------|
| 🗉 🇊 Modbus | RTU     | Sort Rec  | gister Address | )e               | Register Address | DataType | Value | Quality   | Timestamp |
| 🖻 🚰 Chan   | nel_1   | D Sine I  | UX(COILS       | tatus)-F5        | 3                | Boolean  |       | Uncertain |           |
| Device_1   |         | D Sine2   | 0X(Coil S      | tatus)-F5        | 3                | Boolean  |       | Uncertain |           |
|            |         | Sine3     | 3X(Input       | Register)        | 4                | Boolean  |       | Uncertain |           |
|            |         | Sine4     | 4X(Holdi       | ng Register)-F16 | 6                | Boolean  |       | Uncertain |           |
|            |         | Sine5     | 4X(Holdi       | ng Register)-F16 | 6                | Boolean  |       | Uncertain |           |
|            |         | Sine6     | 4X(Holdi       | ng Register)-F6  | 9                | Boolean  |       | Uncertain |           |
|            |         | Sine7     | 4X(Holdin      | ng Register)-F6  | 9                | Boolean  |       | Uncertain |           |
|            |         | Sine8     | 4X(Holdi       | ng Register)-F6  | 9                | Boolean  |       | Uncertain |           |
|            |         |           |                |                  |                  |          |       |           |           |
|            |         |           |                |                  |                  |          |       |           |           |
|            |         | < No. 100 |                |                  |                  |          |       |           | >         |
| Date       | Time    |           | Event          |                  |                  |          |       |           |           |
|            |         |           |                |                  |                  |          |       |           |           |
|            |         |           |                |                  |                  |          |       |           |           |

Figure 3-5-1-1 IEC104 Setting

19 / 40 Add: 28 Senang Crescent,#05-11,Bizhub 28,Singapore 416601 Tel: +65 80385403 URL: www.bacnetchina.com milesgoiiot@gmail.com / sales@opcmaster.com

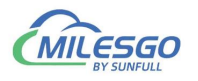

In the displayed dialog box, set the IEC104 server parameters, as shown in Figure 3-5-1-2.

| IEC104 Server Setting |      | × |
|-----------------------|------|---|
| Port:                 | 2404 |   |
| Common Address:       | 1    |   |
| ASDU-Addr. (Byte):    | 2    |   |
| COT.(Byte):           | 2    | _ |
| Info Addr. (Byte):    | 3    | _ |
| T1 (S) :              | 1    |   |
| T2(S):                | 10   |   |
| T3(S):                | 30   |   |
| <b>K</b> :            | 20   |   |
| ¥:                    | 2    |   |

Figure 3-5-1-2 IEC104 Parameter Setting

# 3.6 Upload the project(Remote Gateway Monitor Mode)

Before uploading project, we must ensure that the monitoring mode is Remote Gateway mode, and the specific mode switching operation is as follows.

- on the menu bar , monitor mode under the tool need to be chosen "Remote Gateway".
- Double click the "Monitor Mode" of the status bar at the bottom of the software can also switch monitoring mode.

After Configuring the project, the project can be uploaded to the hardware gateway(IEC2004-ARM) to debug by starting monitor.

If the project is modified, it is necessary to upload the project to the gateway for debugging until there is no problem, finally monitor by hardware gateway.

Click "Gateway" on the menu bar to choose "Upload " or click on the toolbar <sup>‡‡</sup> to upload the project, as the Figure 3-6-1.

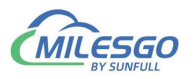

|           | œ ∽ œ G  | <b>N</b> 🖽 🧄 |                          | ŭ P                 | 1        | 1     |           | 1         |
|-----------|----------|--------------|--------------------------|---------------------|----------|-------|-----------|-----------|
| 🗆 🇊 Modbu | ISRTU    | Item ID      | Register Type            | Unload ster Address | DataType | Value | Quality   | Timestamp |
| 🗄 🚰 Cha   | nnel_1   | D Sine1      | 0X(Coil Status)-F5       | 3                   | Boolean  |       | Uncertain |           |
| L. III. I | Device_1 | Sine2        | 0X(Coil Status)-F5       | 3                   | Boolean  |       | Uncertain |           |
|           |          | Sine3        | 3X(Input Register)       | 4                   | Boolean  |       | Uncertain |           |
|           |          | Sine4        | 4X(Holding Register)-F16 | 6                   | Boolean  |       | Uncertain |           |
|           |          | Sine5        | 4X(Holding Register)-F16 | 6                   | Boolean  |       | Uncertain |           |
|           |          | Sine6        | 4X(Holding Register)-F6  | 9                   | Boolean  |       | Uncertain |           |
|           |          | Sine7        | 4X(Holding Register)-F6  | 9                   | Boolean  |       | Uncertain |           |
|           |          | Sine8        | 4X(Holding Register)-F6  | 9                   | Boolean  |       | Uncertain |           |
|           |          | -            |                          |                     |          |       |           |           |
|           |          |              |                          |                     |          |       |           |           |
|           |          |              |                          |                     |          |       |           |           |
|           |          |              |                          |                     |          |       |           |           |
|           |          | <            |                          |                     |          |       |           | >         |
| Date      | Time     |              | Event                    |                     |          |       |           |           |
|           |          |              |                          |                     |          |       |           |           |
|           |          |              |                          |                     |          |       |           |           |

Figure 3-6-1 Upload the project

In the pop up dialog box enter the gateway IP address, click the "Upload", As the Figure 3-6-2.

| Upload Project                                              | ×      |
|-------------------------------------------------------------|--------|
| IP Address: 192.168.1.88                                    | Ping   |
| Project Path: D:\工作文件夹\products\网关产品\凌动网关30\X2IEC104\X2IEC1 | Upload |

Figure 3-6-2 Upload

After uploading, the pop-up dialog prompt succeed to upload, As the Figure 3-6-3.

If uploading is failed, it will also pop up the failure prompt box.

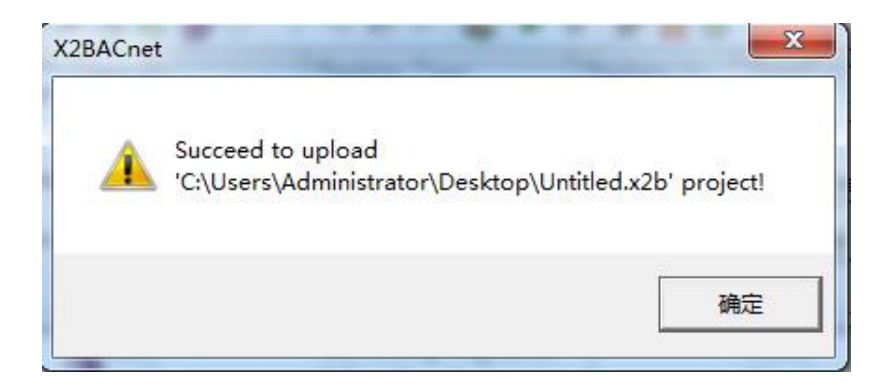

Figure 3-6-3 Succeed to upload

Note: the IP address of the gateway must be correct.

the default gateway IP address is 192.168.1.88, the IP address of PC to set up to

21/40

Add: 28 Senang Crescent,#05-11,Bizhub 28,Singapore 416601 Tel: +65 80385403 URL: www.bacnetchina.com milesgoiiot@gmail.com / sales@opcmaster.com

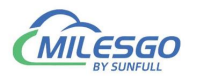

the same network segment, the project can be uploaded after successfully Ping.

After uploading the project, click the menu bar "Tools" to select "Start Monitor" or click the toolbar icon ,you can see real time data on the device. As the Figure 3-6-4, The collected data is consistent with the slave simulated data.

| Second<br>Second<br>Se | Server Web 5<br>P X Ib B<br>New 10<br>@Tag,1                                                                               | lerver Gateway Help<br>× (ib) ► ■ (大 東 M<br>Register Type                                                         | Thursday 14                                                                                                    |                                                                                                    |                                                                                                    |                                                                                                    |                                                                                                    |                                                                                                    |                                                                                                    |                                                                                                    |                                                                                                    | -                                                                                                    |
|----------------------------------------------------------------------------------------------------|----------------------------------------------------------------------------------------------------|----------------------------------------------------------------------------------------------------|----------------------------------------------------------------------------------------------------|----------------------------------------------------------------------------------------------------|----------------------------------------------------------------------------------------------------|----------------------------------------------------------------------------------------------------|----------------------------------------------------------------------------------------------------|----------------------------------------------------------------------------------------------------|----------------------------------------------------------------------------------------------------|----------------------------------------------------------------------------------------------------|----------------------------------------------------------------------------------------------------|----------------------------------------------------------------------------------------------------|
| 1 ar 68 a                                                                                                    | herr 10                                                                                                    | × (ib) ► ■ ☆ at M<br>Register Type                                                                                | Leader et                                                                                                    | _                                                                                                    |                                                                                                    |                                                                                                    |                                                                                                    |                                                                                                    |                                                                                                    |                                                                                                    |                                                                                                    |                                                                                                    |
|                                                                                                    | Tag,1                                                                                                    | Register Type                                                                                                    |                                                                                                    | 1 m 1 m                                                                                                    | Test                                                                                                    |                                                                                                    | La h                                                                                                    | Le.                                                                                                    | I man to make to the                                                                                                    | Table 14                                                                                                    | Transformer:                                                                                                    |                                                                                                    |
| 1                                                                                                    | 149.A                                                                                                    | CONTRACT CONTRACTOR INC.                                                                                          | tongester was                                                                                                    | DataType                                                                                                    | Value                                                                                                    | _                                                                                                    | Query                                                                                                    | Tomestamp                                                                                                    | BACNet Object                                                                                                    | BACHET INC.                                                                                                    | Update C_                                                                                                    | 10                                                                                                    |
| 39                                                                                                    | Tan 2                                                                                                    | ONICO2 Status) 25                                                                                                 |                                                                                                    | Boolean                                                                                                    | 0.1048                                                                                                    | -                                                                                                    | Good                                                                                                    | 2018-06-2171                                                                                                    | 80                                                                                                    | 0                                                                                                    | -                                                                                                    |                                                                                                    |
|                                                                                                    | Tag 3                                                                                                    | 080Coll Status)-#5                                                                                                | 1                                                                                                    | Boolean                                                                                                    | 0 10/7                                                                                                    | _                                                                                                    | Good                                                                                                    | 2018-06-2171_                                                                                                    | ev.                                                                                                    | 0                                                                                                    | 5                                                                                                    |                                                                                                    |
|                                                                                                    | Clag.4                                                                                                    | 40(Holding Register)-16                                                                                           | 4                                                                                                    | Word                                                                                                    | 44 (degrees-cels                                                                                                    | [mild                                                                                                    | Good                                                                                                    | 2018-06-2171_                                                                                                    | Al                                                                                                    | 0                                                                                                    | 6                                                                                                    | 1.6                                                                                                    |
|                                                                                                    | Cost S                                                                                                    | 40(Holding Register)-F6                                                                                           | 5                                                                                                    | Word                                                                                                    | 35 (degrees-celo                                                                                                    | sive)                                                                                                    | Good                                                                                                    | 2018-06-2171_                                                                                                    | AD                                                                                                    | 0                                                                                                    | 6                                                                                                    | 1                                                                                                    |
|                                                                                                    | 6 Del 1                                                                                                    | 40(Holding Register)-F6                                                                                           | 6                                                                                                    | Word                                                                                                    | 6                                                                                                    |                                                                                                    | Good                                                                                                    | 2018-06-2171_                                                                                                    | AV                                                                                                    | 0                                                                                                    | 6                                                                                                    |                                                                                                    |
| 12                                                                                                    | STag.7                                                                                                    | 40(Holding Register)-F6                                                                                           | 7                                                                                                    | Word                                                                                                    | 777                                                                                                    |                                                                                                    | Good                                                                                                    | 2018-06-2171_                                                                                                    | MSI                                                                                                    | 0                                                                                                    | 6                                                                                                    |                                                                                                    |
| - 23                                                                                                    | STag,8                                                                                                    | 40(Holding Register)-F6                                                                                           |                                                                                                    | Word                                                                                                    | 88                                                                                                    |                                                                                                    | Good                                                                                                    | 3018-06-3171_                                                                                                    | MIO                                                                                                    | 0                                                                                                    | .6                                                                                                    |                                                                                                    |
| 3                                                                                                    | BTag.9                                                                                                    | Billing Baginton He                                                                                               | -                                                                                                    | and a second                                                                                                    |                                                                                                    |                                                                                                    | Good                                                                                                    | 2018-06-2171_                                                                                                    | MSV                                                                                                    | 0                                                                                                    | 6                                                                                                    |                                                                                                    |
| 1                                                                                                    |                                                                                                    |                                                                                                    |                                                                                                    |                                                                                                    |                                                                                                    | (PE Mark                                                                                                    | baller M                                                                                                    | inter t                                                                                                    | leni/8                                                                                                    |                                                                                                    |                                                                                                    |                                                                                                    |
|                                                                                                    |                                                                                                    |                                                                                                    |                                                                                                    |                                                                                                    |                                                                                                    | ad more                                                                                                    | IDEN SARVE - NO                                                                                                    | onara minata an                                                                                                    | int de la de                                                                                                    | -                                                                                                    |                                                                                                    |                                                                                                    |
|                                                                                                    |                                                                                                    |                                                                                                    |                                                                                                    |                                                                                                    |                                                                                                    | De                                                                                                    |                                                                                                    | anto Defeat De                                                                                                    | en Kongon Dath                                                                                                    |                                                                                                    |                                                                                                    |                                                                                                    |
|                                                                                                    | ¥                                                                                                    |                                                                                                    |                                                                                                    |                                                                                                    | ×                                                                                                    | DM                                                                                                    | stand                                                                                                    |                                                                                                    |                                                                                                    | and a                                                                                                    |                                                                                                    | -                                                                                                    |
| ne .                                                                                                    | forst                                                                                                    |                                                                                                    |                                                                                                    | 1.0                                                                                                    |                                                                                                    | Protos and                                                                                                    |                                                                                                    |                                                                                                    |                                                                                                    | -                                                                                                    |                                                                                                    |                                                                                                    |
| 2416                                                                                                    | Modbus                                                                                                    | RTU Channel, L Device, 1 (TX) 01 0                                                                                | 01 00 00 00 03 7C                                                                                                    | 08                                                                                                    |                                                                                                    |                                                                                                    |                                                                                                    |                                                                                                    |                                                                                                    |                                                                                                    |                                                                                                    |                                                                                                    |
| 24.16                                                                                                    | Modbus                                                                                                    | RTU.Channel_LDevice_1.000.051                                                                                     | 01 01 01 90 4B                                                                                                    |                                                                                                    |                                                                                                    | 00001                                                                                                    | * 1                                                                                                    |                                                                                                    |                                                                                                    |                                                                                                    |                                                                                                    |                                                                                                    |
| 24:16                                                                                                    | Modbus                                                                                                    | RTU.Channel_1.Device_1.(TX) 01 (                                                                                  | 03 00 03 00 06 35 0                                                                                                    | CIE                                                                                                    |                                                                                                    | 000002                                                                                                    |                                                                                                    |                                                                                                    |                                                                                                    |                                                                                                    |                                                                                                    |                                                                                                    |
| 24.16                                                                                                    | Modbus                                                                                                    | RTU.Channel_1.Device_1.(R0) 011                                                                                   | 03 00 00 20 00 23                                                                                                    | 00 06 03 09 00                                                                                                    | 58 00 09 71 36                                                                                                    |                                                                                                    |                                                                                                    |                                                                                                    |                                                                                                    | _                                                                                                    |                                                                                                    |                                                                                                    |
| 2437                                                                                                    | Modbut                                                                                                    | RTU.Channel_1.Device_1.(TX) 01                                                                                    | 01 00 00 00 03 70                                                                                                    | 08                                                                                                    |                                                                                                    | DM                                                                                                    | L'ester 1                                                                                                    |                                                                                                    |                                                                                                    |                                                                                                    |                                                                                                    |                                                                                                    |
| 2417                                                                                                    | Modbut                                                                                                    | RTU.Channel_L.Device_1.000.01                                                                                     | 01 01 01 90 48                                                                                                    |                                                                                                    |                                                                                                    | 20.0                                                                                                    | 4                                                                                                    | _                                                                                                    |                                                                                                    | _                                                                                                    |                                                                                                    |                                                                                                    |
| 2437                                                                                                    | Modbus                                                                                                    | RTUChannel_LDevice_11TX) 011                                                                                      | 03 00 03 00 06 35 0                                                                                                    |                                                                                                    |                                                                                                    |                                                                                                    |                                                                                                    |                                                                                                    |                                                                                                    |                                                                                                    |                                                                                                    |                                                                                                    |
| 2437                                                                                                    | Modbus                                                                                                    | RTUChannel_LDevice_1.000.01                                                                                       | 03.00.00.20.00.23                                                                                                    | 00 00 03 04 00                                                                                                    | 28 00 09 11 16                                                                                                    | 40004                                                                                                    |                                                                                                    |                                                                                                    |                                                                                                    |                                                                                                    |                                                                                                    |                                                                                                    |
| 24:18                                                                                                    | Modbus                                                                                                    | RTULAnnel, LDevice, 111X) 011                                                                                     | of on on on on the                                                                                                    | -                                                                                                    |                                                                                                    | 40005                                                                                                    | - 25                                                                                                    |                                                                                                    |                                                                                                    |                                                                                                    |                                                                                                    |                                                                                                    |
| 2418                                                                                                    | Modbus                                                                                                    | RTUCKannel LDevice 1000 01                                                                                        | 05 05 05 90 48                                                                                                    | -                                                                                                    |                                                                                                    | 40004                                                                                                    |                                                                                                    |                                                                                                    |                                                                                                    |                                                                                                    |                                                                                                    |                                                                                                    |
| 24.18                                                                                                    | Madau                                                                                                    | STUCKannel   Device 1 (80) 011                                                                                    | 13 00 03 00 00 33 1                                                                                                    | 00.04.03.00.00                                                                                                    | 51 IT 00.00 TI                                                                                                    | 10007                                                                                                    | - 177                                                                                                    |                                                                                                    |                                                                                                    |                                                                                                    |                                                                                                    |                                                                                                    |
| 34.10                                                                                                    | Modbut                                                                                                    | STUChannel 1 Desire 1 (700 01)                                                                                    | 1.00.00.00.03.20                                                                                                    | NE 04 03 04 00                                                                                                    | NE VA VE 74 80.                                                                                                    | 40000                                                                                                    |                                                                                                    |                                                                                                    |                                                                                                    |                                                                                                    |                                                                                                    |                                                                                                    |
| 34.10                                                                                                    | Modhur                                                                                                    | ETH Channel 1 Denice 1 (ED) (1)                                                                                   | 11 01 01 90 48                                                                                                    | 22-                                                                                                    |                                                                                                    |                                                                                                    | 80702 C.P.                                                                                                    | S                                                                                                    |                                                                                                    |                                                                                                    |                                                                                                    |                                                                                                    |
| 34.10                                                                                                    | Modhur                                                                                                    | STUChannel L Desire 1/70/01                                                                                       | 12 40 40 10 10 10 10                                                                                                    | CB                                                                                                    |                                                                                                    | and the second                                                                                                    |                                                                                                    | and all the                                                                                                    | haranda 1                                                                                                    | -                                                                                                    |                                                                                                    |                                                                                                    |
| 24-19                                                                                                    | Modbut                                                                                                    | RTU Channel 1 Device 1 (800 01)                                                                                   | 03 OC 00 2C 00 23                                                                                                    | 00 06 03 09 00                                                                                                    | 58 00 09 71 36                                                                                                    | 0                                                                                                    | 555 - A-1-2-2-1                                                                                                    | and the                                                                                                    | Con a range                                                                                                    |                                                                                                    |                                                                                                    | 10                                                                                                    |
|                                                                                                    | **<br>2416<br>2416<br>2416<br>2417<br>2417<br>2417<br>2417<br>2418<br>2418<br>2418<br>2419<br>2419<br>2419<br>2419<br>2419 | re Event<br>2415 Modbar<br>2415 Modbar<br>2419 Modbar<br>2419 Modbar<br>2419 Modbar<br>2419 Modbar<br>2419 Modbar | Ing., 6         Adjecting Regimented           Ing., 7         Adjecting Regimented           Ing., 7         Adjecting Regimented           Ing., 8         Tag., 8           Ing., 7         Adjecting Regimented           Ing., 7         Adjecting Regimented           Ing., 8         Tag., 8           Ing., 7         Adjecting Regimented           Ing., 7         Adjecting Regimented           Ing., 7         Adjecting Regimented           Ing., 8         Tag., 8           Ing., 7         Adjecting Regimented           Ing., 7         Adjecting Regimented           Ing., 7         Adjecting Regimented           Ing., 7         Adjecting Regimented           Ing., 7         Adjecting Regimented           Ing., 7         Adjecting Regimented           Ing., 7         Adjecting Regimented           Ing., 7         Adjecting Regimented           Ing., 7         Adjecting Regimented           Ing., 7         Adjecting Regimented           Ing., 7         Adjecting Regimented           Ing., 7         Adjecting Regimented           Ing., 7         Adjecting Regimented           Ing., 7         Adjecting Reginged           Ing., 7 | Tag,0         40,1Holding Register)-16         0           Tag,1         40,Holding Register)-16         7           Tag,1         40,Holding Register)-16         8           Tag,0         40,Holding Register)-16         8           Tag,0         40,Holding Register)-16         8           Tag,0         10,Holding Register)-16         8           Tag,0         10,Holding Register)-16         8           Tag,0         10,Holding Register)-16         8           Tag,0         10,Holding Register)-16         8           Tag,0         10,Holding Register)-16         8           Tag,0         10,Holding Register)-16         8           Tag,0         10,Holding Register)-16         8           Tag,0         10,Holding Register)-16         8           Tag,0         Modbull/Lineare],Lineare],10,0000000000000000000000000000000000 | Tag,0         40,160.dog Register)-6         0         Word           Tag,7         40,160.dog Register)-6         1         Word           Tag,8         Tag,9         40,160.dog Register)-6         1         Word           Tag,9         40,160.dog Register)-6         1         Word         1           Tag,9         10,116.dog Register)-6         1         Word         1           Tag,9         10,116.go Register)-6         1         Word         1           All         10,116.go Register)-6         1         Word         1           All         10,116.go Register)-6         1         Word         1           All         10,116.go Register)-6         1         1         1         1           All         ModbusRTU.Channel, L.Device, 1,1700 01 01 00 00 03 7C 08         1         1         1         1         1         1         1         1         1         1         1         1         1         1         1         1         1         1         1         1         1         1         1         1         1         1         1         1         1         1         1         1         1         1         1         1 | Fig.0         40/100/mg/segister/-16         0         Wordt         0           Tig.0         40/100/mg/segister/-16         0         Wordt         88           Tig.0         40/100/mg/segister/-16         8         Wordt         88           Tig.0         40/100/mg/segister/-16         8         Wordt         88           Tig.0         40/100/mg/segister/-16         8         Wordt         88           Tig.0         40/100/mg/segister/-16         8         Wordt         88           File         Exercit         8         Wordt         88           All         Modbas/TU/Darred_Libre/co.1/100 01 01 00 00 01 7C 08         9         9         9           All         Modbas/TU/Darred_Libre/co.1/100 01 01 00 00 00 17C 08         9         9         9         9           All         Modbas/TU/Darred_Libre/co.1/100 01 01 00 00 00 17C 08         9         9         9         9         9         9         9         9         9         9         9         9         9         9         9         9         9         9         9         9         9         9         9         9         9         9         9         9         9         9         9         < | Ing.0         Add/Holding Register/16         C         Word         0           Ting.7         Add/Holding Register/16         C         Word         88           Ting.7         Add/Holding Register/16         S         Word         88           Ting.7         Add/Holding Register/16         S         Word         88           Ting.7         Add/Holding Register/16         S         Word         88           Ting.9         Add/Holding Register/16         S         Word         88           Ting.9         Add/Holding Register/16         S         Word         88           Ting.9         Add/Holding Register/16         S         Word         88           Ting.9         Add/Holding Register/16         S         Word         88           Ting.9         Add/Holding Register/16         S         Word         88           Ting.9         Add/Holding Register/16         S         Word         88           Ting.9         Add/Holding Register/16         S         Word         88           Add/Holding Register/17         Add/Holding Register/17         Add/Holding Register/17         Add/Holding Register/17         Add/Holding Register/17           Add/Holding Register/17         Add/Holding Register | Eng.0         Add(holding Regime)-160         0         Word         0           Tag.0         Add(holding Regime)-160         0         Word         87         Good           Tag.0         Add(holding Regime)-161         B         Word         BB         Good         Good           Tag.0         Add(holding Regime)-161         B         Word         BB         Good         Good           Tag.0         Add(holding Regime)-161         B         Word         BB         Good         Good           Tag.0         Add(holding Regime)-161         B         Word         BB         Cood         Good           Tag.0         Add(holding Regime)-161         B         Word         BB         Cood         Good           Tag.0         Add(holding Regime)-161         B         Word         BB         Cood         Good           Tag.0         Add(holding Regime)-161         B         Word         BB         Cood         Good           Add(holding Regime)-161         B         Word         B         Correct(nr.9)         D         D         D         D         D         D         D         D         D         D         D         D         D         D | Bits_0.7         Addressing Negetter)-16         C         Wordt         0         Used         2018-06-2111.<br>Good         Good         2018-06-2111.<br>Good         Good         2018-06-2111.<br>Good         Weight         Modisal         Modisal         Modisal         Modisal         Modisal         Modisal         Modisal         Modisal         Modisal         Modisal         Modisal         Modisal         Modis | Imp.0       Addressing Register/46       0       Word       0       00001       2018-06-2171_       AV         Imp.0       Addressing Register/46       0       Word       85       00001       2018-06-2171_       AV         Imp.0       Addressing Register/46       0       Word       85       00001       2018-06-2171_       AV         Imp.0       Addressing Register/46       0       Word       85       00001       2018-06-2171_       AV         Imp.0       ModustR1U Channel L Device, 1470 01 01 00 00 00 017 06       00001       00001       100001       00001       100001       00001       100001       00001       100001       00001       100001       00001       100001       00001       100001       00001       100001       00001       100001       00001       100001       00001       00001       100001       00001       100001       00001       00001       100001       00001       100001       00001       00001       100001       00001       100001       00001       100001       00001       00001       100001       00001       100001       00001       00001       00001       100001       00001       100001       00001       000001       000001       00001< | Tag,0       Allfelding Register/16       0       Wordt       0         Tag,1       Allfelding Register/16       1       Wordt       177         Tag,0       Allfelding Register/16       1       Wordt       18         Good       2018-06-111       Mill       0         Good       2018-06-1211       Mill       0         Good       2018-06-1211       Mill       0         Good       2018-06-1211       Mill       0         Good       2018-06-1211       Mill       0         Good       2018-06-1211       Mill       0         Good       2018-06-1211       Mill       0         Good       2018-06-1211       Mill       0         Good       2018-06-1211       Mill       0         Good       2018-06-1211       Mill       0         Good       2018-06-1211       Mill       0         Good       2018-06-1211       Mill       0         Mill       0       0       0       0       0       0       0         Mill       0       0       0       0       0       0       0       0       0       0       0       0 | Frg. J       Altholder jaguster/H0       S       Word       Fr       Good       2018-06-111L       MU       0       6         Frg. J       Altholder jaguster/H0       S       Word       BI       Good       2018-06-111L       MU       0       6         Frg. J       Altholder jaguster/H0       S       Word       BI       Good       2018-06-111L       MU       0       6         Frg. J       Altholder jaguster/H0       S       Word       BI       Good       2018-06-111L       MU       0       6         Frg. J       Altholder jaguster/H0       S       Word       BI       Good       2018-06-111L       MU       0       6         Frg. J       Altholder jaguster/H0       S       Word       BI       Good       2018-06-111L       MU       0       6         Frg. J       Altholder jaguster/H0       S       Word       BI       Good       2018-06-111L       MU       0       6         Altholder jaguster/H0       Multical jaguster/H0       Multical jaguster/H0       Multical jaguster/H0       Multical jaguster/H0       Multical jaguster/H0       Multical jaguster/H0       Multical jaguster/H0       Multical jaguster/H0       Multical jaguster/H0       Multical jaguster/H0 |

Figure 3-6-4 Remote gateway monitor

## 3.7 Download the Project

Before uploading project, we must ensure that the monitoring mode is Remote Gateway mode, and the specific mode switching operation is as follows.

- on the menu bar , monitor mode under the tool need to be chosen "Remote Gateway".
- Double click the "Monitor Mode" of the status bar at the bottom of the software can also switch monitoring mode.

Download project is to download the last configuration project from the hardware gateway to PC, and edit the project and view real-time data on the PC to facilitate user debugging. Click on the "Gateway" choose "Download ", user name: admin, password: admin123456. As the Figure 3-7-1.

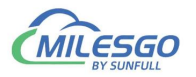

| X2IEC104 - D                                                      | emo.x2i                      | 104 Serve | r Web Server             | Gateway Help           |                     |              |            | 9 <u>77</u> 9 | D X       |
|-------------------------------------------------------------------|------------------------------|-----------|--------------------------|------------------------|---------------------|--------------|------------|---------------|-----------|
|                                                                   | A . C                        | 🗊 😭 🐰     |                          | Setting                | 1                   |              |            |               |           |
|                                                                   | U                            | Item ID   | Reg                      | Download               | legister Address    | DataType     | Value      | Quality       | Timestamp |
| 🖻 🚰 Channel                                                       | L1                           | Sine1     | 0X(                      | Ci Upload              |                     | Boolean      |            | Uncertain     |           |
| Devi                                                              | ice_1                        | Sine2     | 0X(Comparation) - piload |                        | Boolean             |              |            | Uncertain     |           |
|                                                                   | -                            | Sine3     | 3X(                      | nput Register)         | 4                   | Boolean      |            | Uncertain     |           |
|                                                                   |                              | Sine4     | 4X(                      | Holding Register)-F16  | 6                   | Boolean      |            | Uncertain     |           |
|                                                                   |                              | Sine5     | 4X(                      | Holding Register)-F16  | 6                   | Boolean      |            | Uncertain     |           |
|                                                                   |                              |           | 4X(                      | Holding Register)-F6   | 9                   | Boolean      |            | Uncertain     |           |
|                                                                   |                              | Sine7     | 4X(                      | Holding Register)-F6   | 9                   | Boolean      |            | Uncertain     |           |
|                                                                   |                              | Sine8     | 4X(                      | Holding Register)-F6   | 9                   | Boolean      |            | Uncertain     |           |
|                                                                   |                              |           |                          |                        |                     |              |            |               |           |
|                                                                   |                              | <         |                          |                        |                     |              |            |               | >         |
| Date                                                              | Time                         |           | Event                    |                        |                     |              |            |               |           |
| 0 24/11/2021                                                      | 22:58:12                     |           | Succeed to li            | nk IEC104 type!        |                     |              |            |               |           |
| 24/11/2021         22:58:12           24/11/2021         22:58:12 |                              |           | Single Point r           | egister number:9       |                     |              |            |               |           |
| Download r Moni                                                   | Download r Monitor Mode:Remo |           |                          | 88 Total Items:9 Valid | Items:1024 www.opcr | naster.com 1 | 3564889340 | support@opcm  | aster.com |

Figure 3-7-1 Download Project

In the pop up dialog box enter the gateway IP address, can be downloaded from the gateway of the current project, as the Figure 3-7-2.

| ModbusRTU<br>Channel1<br>Device1<br>Download Project<br>IP Address: 192-168-1-88<br>Ping<br>DownLead | DataType Value Quality | Ti |
|----------------------------------------------------------------------------------------------------|------------------------|----|
| Download Project X<br>IP Address: 102.168.1.68 Ping<br>DownLead                                      |                        |    |
|                                                                                                    |                        |    |
| Date Time Event                                                                                      |                        |    |
| ① 2025-06-23 11:29:12 打开工程'E:\msg\                                                                   |                        |    |
| 11:29:12 本地WEB服务器的                                                                                   |                        |    |
| 11:54:04 Succeed to link I                                                                           |                        |    |

Figure 3-7-2 Download Project

Users can also through the WEB server log in to the gateway, download the project.

## **3.8 Local PC Monitor**

After completing the project configuration, click the menu bar "Tools" to select

"Start Monitor" or click the toolbar icon >, as shown in figure 3-8-1 below. It will start

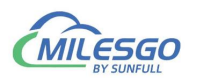

the X2BACnetRunTime.exe program. User only need to start the program in the

background to realize the function of gateway conversion on PC.

| 🗅 🖻 🖬 🎯       | Monitor  | r Mode   | > }     | 🗙 🌆 🕨 🛯 🛠 🛱 😫            |                  |          |       |           |           |
|---------------|----------|----------|---------|--------------------------|------------------|----------|-------|-----------|-----------|
| 🖃 🗊 ModbusRTl | Start M  | onitor   |         | Register Type            | Register Address | DataType | Value | Quality   | Timestamp |
| 🗄 🚰 Channel   | Stop M   | onitor   |         | 0X(Coil Status)-F5       | 3                | Boolean  |       | Uncertain |           |
| 🛄 Devi        | b. t.    |          |         | 0X(Coil Status)-F5       | 3                | Boolean  |       | Uncertain |           |
|               | Device   |          | 1       | 3X(Input Register)       | 4                | Boolean  |       | Uncertain |           |
|               | Group    |          | >       | 4X(Holding Register)-F16 | 6                | Boolean  |       | Uncertain |           |
|               | Tag      |          | >       | 4X(Holding Register)-F16 | 6                | Boolean  |       | Uncertain |           |
| L             |          | AJ Sine6 |         | 4X(Holding Register)-F6  | 9                | Boolean  |       | Uncertain |           |
|               |          | Sine7    |         | 4X(Holding Register)-F6  | 9                | Boolean  |       | Uncertain |           |
|               |          | Sine8    |         | 4X(Holding Register)-F6  | 9                | Boolean  |       | Uncertain |           |
|               |          |          |         |                          |                  |          |       |           |           |
|               |          | <        |         |                          |                  |          |       |           | >         |
| Date          | Time     | Ev       | rent    |                          |                  |          |       |           |           |
| 24/11/2021    | 22:58:12 | Su       | icceed  | to link IEC104 type!     |                  |          |       |           |           |
| 24/11/2021    | 22:58:12 | Si       | ngle Po | oint register number:9   |                  |          |       |           |           |

Start monite Monitor Mode:Remote GateWay 192.168.1.88 | Total Items:9 | Valid Items:1024 | www.opcmaster.com 13564889340 support@opcmaster.com //

Figure 3-8-1 Start Monitor

X2IEC104RunTime run successfully. We can view the running log .As the Figure 3-8-2.

|                    | ······   |                              | 0.000 X |  |
|--------------------|----------|------------------------------|---------|--|
| Settting   Licence | Log      |                              |         |  |
| Date               | Time     | Event                        |         |  |
| 24/11/2021         | 23:01:24 | Licence is invalid, Welcome  |         |  |
| 24/11/2021         | 23:01:24 | Succeed to Load 'D:\工作文      |         |  |
| 24/11/2021         | 23:01:24 | Web Server Listening Port:81 |         |  |
|                    |          |                              |         |  |
|                    |          |                              |         |  |
|                    |          |                              |         |  |
|                    |          |                              |         |  |
|                    |          |                              |         |  |
|                    |          |                              |         |  |
|                    |          |                              |         |  |
|                    |          |                              |         |  |
|                    |          |                              |         |  |
|                    |          |                              |         |  |

#### Figure 3-8-2 Log

Return procedure monitoring interface, can see some real time data on the device

and the data on the interface is consistent, As the Figure 3-8-3.

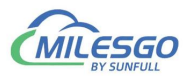

X2IEC104 User Manual

| ) 📽 🖬                                                                                                    | 🗊 🕫 🛛                                 | i 💣 💋                                                                                                    |                                           | X Pa                                                                     | ■ ×  i₀   >                                                                                                    | ■   次 第                                                                                                    | P                                                                                    |                                                                                                    |                          |                                   |
|----------------------------------------------------------------------------------------------------|---------------------------------------|----------------------------------------------------------------------------------------------------|-------------------------------------------|--------------------------------------------------------------------------|----------------------------------------------------------------------------------------------------|----------------------------------------------------------------------------------------------------|--------------------------------------------------------------------------------------|----------------------------------------------------------------------------------------------------|--------------------------|-----------------------------------|
| Modbu                                                                                                    | ISRTL Ite                             | em ID                                                                                                    |                                           | Regi                                                                     | ister Type                                                                                                    | Register A.                                                                                                    | Data                                                                                 | аТуре                                                                                                    | Value                    | Quality                           |
| 🖻 🚰 Cha                                                                                                    | innel 👩                               | test1                                                                                                    |                                           | 4X(H                                                                     | lolding Register)                                                                                                    | 1                                                                                                    | Wor                                                                                  | rd                                                                                                    | 223                      | Good                              |
|                                                                                                    | Device_1                              | test2                                                                                                    |                                           | 4X(H                                                                     | Iolding Register)                                                                                                    | 2                                                                                                    | Wor                                                                                  | rd                                                                                                    | 1                        | Good                              |
| 2. Tota -                                                                                                    | A                                     | test3                                                                                                    |                                           | 4X(H                                                                     | Iolding Register)                                                                                                    | 3                                                                                                    | Wor                                                                                  | rd                                                                                                    | 44                       | Good                              |
|                                                                                                    | Â                                     | test4                                                                                                    |                                           | 4X(H                                                                     | Iolding Register)                                                                                                    | 4                                                                                                    | Wor                                                                                  | rd                                                                                                    | 0                        | Good                              |
|                                                                                                    | A                                     | test5                                                                                                    |                                           | 4X(H                                                                     | Iolding Register)                                                                                                    | 5                                                                                                    | Wor                                                                                  | rd                                                                                                    | 97                       | Good                              |
|                                                                                                    | Â                                     | test6                                                                                                    |                                           | 4X(H                                                                     | Iolding Register)                                                                                                    | 6                                                                                                    | Wor                                                                                  | rd                                                                                                    | 0                        | Good                              |
|                                                                                                    | A                                     | test7                                                                                                    |                                           | 4X(H                                                                     | Iolding Register)                                                                                                    | 7                                                                                                    | Wor                                                                                  | rd                                                                                                    | 0                        | Good                              |
|                                                                                                    |                                       | Sector State                                                                                             |                                           |                                                                          |                                                                                                    |                                                                                                    |                                                                                      |                                                                                                    |                          |                                   |
|                                                                                                    |                                       | test8                                                                                                    |                                           | 4X(⊢                                                                     | Iolding Register)                                                                                                    | 8                                                                                                    | Wor                                                                                  | rd                                                                                                    | 567                      | Good                              |
| Monitor M                                                                                                    | ہ م<br>ode:Loca                       | test8<br>test9<br>I PC  Total                                                                            | Items:                                    | 4X(F<br>4X(F<br>10 Val                                                   | Holding Register)<br>Holding Register)<br>III<br>id Items:1024 www                                                                                                    | 8<br>9<br>w.opcmaster.o                                                                                                    | Wor<br>Wor<br>om 135                                                                 | rd<br>rd<br>i6488934                                                                                         | 567<br>0<br>0 support@op | Good<br>Good<br>F<br>ocmaster.com |
| Monitor M                                                                                                    | د<br>مde:Loca                         | test8<br>test9<br>I PC Total                                                                             | Items:                                    | 4X(F<br>4X(F                                                             | Holding Register)<br>Holding Register)<br>III<br>id Items:1024 ww                                                                                                    | 8<br>9<br>w.opcmaster.o                                                                                                    | Wor<br>Wor<br>om 135                                                                 | rd<br>rd<br>i6488934                                                                                         | 567<br>0<br>0 support@op | Good<br>Good<br>P<br>ocmaster.com |
| Monitor M<br>10. – 1<br>10001 =                                                                                                    | ode:Loca                              | test8<br>test9<br>I PC  Total<br>40011                                                                   | Items:                                    | 4X(F<br>4X(F<br>10 Val                                                   | Holding Register)<br>Holding Register)<br>III<br>id Items:1024 www<br>40021 =                                                                                                    | 8<br>9<br>w.opcmaster.o                                                                                                    | Wor<br>Wor<br>om 135<br>=                                                            | rd<br>rd<br>6488934                                                                                          | 567<br>0<br>0 support@op | Good<br>Good                      |
| Monitor M<br>D - 1<br>0001 =<br>0002 =                                                                                                    | + + + + + + + + + + + + + + + + + + + | test8<br>test9<br>I PC  Total<br>40011<br>40012                                                          | Items:1                                   | 4X(F<br>4X(F<br>10 Val                                                   | Holding Register)<br>Holding Register)<br>III<br>id Items:1024 www<br>40021 =<br>40022 =                                                                                                    | 8<br>9<br>0.0pcmaster.0<br>0 40031<br>0 40032                                                                                        | Wor<br>Wor<br>om 135<br>=<br>=                                                       | rd<br>rd<br>6488934<br>0<br>0                                                                                | 567<br>0<br>0 support@op | Good<br>Good                      |
| Monitor M<br>                                                                                                    | + 44                                  | test8<br>test9<br>I PC  Total<br>40011<br>40012<br>40013<br>40014                                        | Items::<br>=<br>=<br>=<br>=               | 4X(F<br>4X(F<br>10 Val                                                   | Holding Register)<br>Holding Register)<br>III<br>id Items:1024 www<br>40021 =<br>40022 =<br>40023 =<br>40023 =                                                                              | 8<br>9<br>0 40031<br>0 40032<br>0 40033<br>0 40034                                                                                   | Wor<br>Wor<br>0 135<br>=<br>=<br>=<br>=                                              | rd<br>rd<br>66488934<br>0<br>0<br>0<br>0                                                                     | 567<br>0<br>0 support@op | Good<br>Good                      |
| Monitor M<br>                                                                                                    | • • • • • • • • • • • • • • • • • • • | test8<br>test9<br>I PC  Total<br>40011<br>40012<br>40013<br>40014<br>40015                               | Items:<br>=<br>=<br>=<br>=                | 4X(F<br>4X(F<br>10 Val<br>0<br>0<br>0<br>0<br>0                          | Holding Register)<br>Holding Register)<br>iii<br>id Items:1024 www<br>40021 =<br>40022 =<br>40023 =<br>40023 =<br>40024 =<br>40025 =                                                        | 8<br>9<br>0 40031<br>0 40032<br>0 40032<br>0 40033<br>0 40034<br>0 40035                                                             | Wor<br>Wor<br>om 135<br>=<br>=<br>=<br>=<br>=                                        | rd<br>i6488934<br>0<br>0<br>0<br>0<br>0                                                                      | 567<br>0<br>0 support@op | Good<br>Good                      |
| Monitor M<br>D - 1<br>10001 =<br>10002 =<br>10003 =<br>10004 =<br>10005 =<br>10006 =                                                          | • • • • • • • • • • • • • • • • • • • | test8<br>test9<br>I PC Total<br>40011<br>40012<br>40013<br>40014<br>40015<br>40016                       | Items::<br>=<br>=<br>=<br>=<br>=          | 4X(F<br>4X(F<br>10 Val<br>0<br>0<br>0<br>0<br>0<br>0<br>0                | Holding Register)<br>Holding Register)<br>III<br>id Items:1024 www<br>40021 =<br>40022 =<br>40023 =<br>40023 =<br>40024 =<br>40025 =<br>40025 =                                             | 8<br>9<br>0 40031<br>0 40032<br>0 40033<br>0 40034<br>0 40035<br>0 40036                                                             | Wor<br>Wor<br>om 135<br>=<br>=<br>=<br>=<br>=<br>=                                   | rd<br>i6488934<br>0<br>0<br>0<br>0<br>0<br>0<br>0                                                            | 567<br>0<br>0 support@op | Good<br>Good                      |
| Monitor M<br>1001 =<br>10002 =<br>10003 =<br>10004 =<br>10005 =<br>10006 =<br>10007 =                                                         | • • • • • • • • • • • • • • • • • • • | test8<br>test9<br>I PC Total<br>40011<br>40012<br>40013<br>40014<br>40015<br>40016<br>40017              | Items:<br>=<br>=<br>=<br>=<br>=           | 4X(F<br>4X(F<br>10 Val<br>0<br>0<br>0<br>0<br>0<br>0<br>0                | Holding Register)<br>Holding Register)<br>III<br>id Items:1024 www<br>40021 =<br>40022 =<br>40023 =<br>40023 =<br>40024 =<br>40025 =<br>40025 =<br>40026 =<br>40027 =                       | 8<br>9<br>0 40031<br>0 40032<br>0 40033<br>0 40034<br>0 40035<br>0 40036<br>0 40037                                                  | Wor<br>Wor<br>om 135<br>=<br>=<br>=<br>=<br>=<br>=<br>=<br>=                         | rd<br>6488934<br>0<br>0<br>0<br>0<br>0<br>0<br>0                                                             | 567<br>0<br>0 support@op | Good<br>Good                      |
| Monitor M<br>(D - 1<br>10001 =<br>10002 =<br>10003 =<br>10004 =<br>10005 =<br>10006 =<br>10007 =<br>10008 =                                   | • • • • • • • • • • • • • • • • • • • | test8<br>test9<br>40011<br>40012<br>40013<br>40014<br>40015<br>40016<br>40017<br>40018                   | Items:1<br>=<br>=<br>=<br>=<br>=<br>=     | 4X(F<br>4X(F<br>10 Val<br>0<br>0<br>0<br>0<br>0<br>0<br>0<br>0<br>0<br>0 | Holding Register)<br>Holding Register)<br>III<br>id Items:1024 www<br>40021 =<br>40022 =<br>40023 =<br>40023 =<br>40024 =<br>40025 =<br>40025 =<br>40026 =<br>40027 =<br>40028 =            | 8<br>9<br>9<br>0 40031<br>0 40032<br>0 40033<br>0 40034<br>0 40035<br>0 40036<br>0 40037<br>0 40038                                  | Wor<br>Wor<br>om 135<br>=<br>=<br>=<br>=<br>=<br>=<br>=<br>=<br>=<br>=<br>=          | rd<br>6488934<br>0<br>0<br>0<br>0<br>0<br>0<br>0<br>0<br>0<br>0                                              | 567<br>0<br>0 support@op | Good<br>Good                      |
| Monitor M<br>100 - 1<br>10001 =<br>10002 =<br>10003 =<br>10004 =<br>10005 =<br>10006 =<br>10006 =<br>10007 =<br>10008 =<br>10008 =<br>10009 = | • • • • • • • • • • • • • • • • • • • | test8<br>test9<br>40011<br>40012<br>40013<br>40014<br>40015<br>40016<br>40017<br>40018<br>40019          | =<br>=<br>=<br>=<br>=<br>=                | 4X(F<br>4X(F<br>10 Val                                                   | Holding Register)<br>Holding Register)<br>III<br>id Items:1024 www<br>40021 =<br>40022 =<br>40023 =<br>40023 =<br>40024 =<br>40025 =<br>40025 =<br>40026 =<br>40027 =<br>40028 =<br>40029 = | 8<br>9<br>9<br>0 40031<br>0 40032<br>0 40033<br>0 40034<br>0 40035<br>0 40036<br>0 40036<br>0 40036<br>0 40036                       | Wor<br>Wor<br>0 m 135<br>=<br>=<br>=<br>=<br>=<br>=<br>=<br>=<br>=<br>=<br>=<br>=    | rd<br>6488934<br>0<br>0<br>0<br>0<br>0<br>0<br>0<br>0<br>0<br>0<br>0<br>0<br>0<br>0<br>0<br>0                | 567<br>0<br>0 support@op | Good<br>Good                      |
| Monitor M<br>                                                                                                    | • • • • • • • • • • • • • • • • • • • | test8<br>test9<br>40011<br>40012<br>40013<br>40014<br>40015<br>40016<br>40017<br>40018<br>40019<br>40020 | =<br>=<br>=<br>=<br>=<br>=<br>=<br>=<br>= | 4X(F<br>4X(F<br>10 Val                                                   | Holding Register)<br>Holding Register)<br>III<br>id Items:1024 www<br>40021 =<br>40022 =<br>40023 =<br>40024 =<br>40025 =<br>40025 =<br>40026 =<br>40027 =<br>40028 =<br>40029 =<br>40030 = | 8<br>9<br>9<br>0 40031<br>0 40032<br>0 40033<br>0 40034<br>0 40035<br>0 40036<br>0 40036<br>0 40036<br>0 40036<br>0 40036<br>0 40036 | Wor<br>Wor<br>0 135<br>=<br>=<br>=<br>=<br>=<br>=<br>=<br>=<br>=<br>=<br>=<br>=<br>= | rd<br>6488934<br>0<br>0<br>0<br>0<br>0<br>0<br>0<br>0<br>0<br>0<br>0<br>0<br>0<br>0<br>0<br>0<br>0<br>0<br>0 | 567<br>0<br>0 support@op | Good<br>Good                      |

Figure 3-8-3 Successful Communication

# 4 Visit IEC104 Client

(1) Use the IEC test software (IEC870-5-104 Simlator) to access X2IEC. The test process is as follows. First, start the IEC test software (IEC870-5-104 Simlator) and establish the corresponding master station, as shown in Figure 4-1.

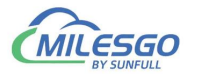

| <b>Datitled - IEC 870-5</b> -<br><u>F</u> ile <u>E</u> dit <u>V</u> iew Device Sector | 1 <b>04 Simulat</b> o<br>r Tag <u>H</u> elp | ι <b>Γ</b>  |                    |               |     |      |
|---------------------------------------------------------------------------------------|---------------------------------------------|-------------|--------------------|---------------|-----|------|
| 🗋 🗁 🔛 🏅                                                                               | K                                           | <b>P</b> +  |                    |               |     | ?    |
| IEC 870-5-104 Master                                                                  | Nama                                        | Kam         | nta IP             | Fort          |     |      |
|                                                                                       | IEC 870-5-1                                 | 04 Master   | Properties         |               |     |      |
|                                                                                       | Name                                        | Master1     |                    |               |     |      |
|                                                                                       | IP Address                                  | 127 . 0     | . 0 . 1            | Can           | cel |      |
|                                                                                       | Port                                        | 2404        | -                  |               |     |      |
|                                                                                       | GI Period                                   | 20          | (seconds)          |               |     |      |
|                                                                                       | TimeSync                                    | 0           | (seconds)          |               |     |      |
|                                                                                       |                                             | Auto create | tag from Interroga | ation respons | e   |      |
| Ready                                                                                 |                                             |             |                    |               | NUM | _ // |

Figure 4-1 IEC Client access

(2) Set the Port number (Port) to 2404, set the preceding X2IEC slave station parameters to the same, set the public number to 1, set the preceding X2IEC slave station parameters to the same. See Figure 4-2.

| Configuratio | on File.sim - | IEC 870-5-        | 104 Simul | ator   |      |    | 0 23 |
|--------------|---------------|-------------------|-----------|--------|------|----|------|
|              |               | Sector            |           | ,<br>r | +    |    |      |
| E- IEC 870   | or / CAASDI   | er<br>J Propertie | s         | and a  |      |    | Acti |
| (+)44 IE4    | Name          | Sector 1          |           |        | ОК   |    |      |
|              | Sector        | Enable            |           |        | Canc | el |      |
|              |               |                   | Ĩ         |        |      |    |      |
|              |               |                   |           |        | ш    |    | ,    |
| Ready        |               |                   |           |        |      | 1  | 1    |

Figure 4-2 Public Address is 1

(3) Add Tag, as the below figure 4-3

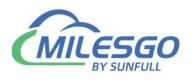

| 📑 Untitled - IEC 870                                              | -5-104 Simula                                     | itor                                                                                                    | _ 🗆 🗙  |
|-------------------------------------------------------------------|---------------------------------------------------|----------------------------------------------------------------------------------------------------|--------|
| <u>F</u> ile <u>E</u> dit <u>V</u> iew Device S                   | Tag Properti                                      | es                                                                                                    |        |
| IEC 870-5-104 Master<br>Master1<br>Sector1<br>IEC 870-5-104 Slave | Name<br>Type<br>SBO<br>IOA<br>IOA Structure<br>Ar | Tag1   Single Status   Direct Operate   Direct Operate   I   0   1   0   1   1   0   1   1   0   1   1   1   0   1   1   1   1   1   1   1   1   1   1   1   1   1   1   1   1   1   1   1   1   1   1   1   1   1   1   1   1   1   1   1   1   1   1   1   1   1   1   1   1   1   1   1   1   1   1   1   1   1   1   1   1   1   1   1   1   1   1   1   1   1   1   1   1   1   1   1   1   1   1   1   1   1  < | Cancel |
| Ready                                                             |                                                   |                                                                                                    | NUM    |

#### figure4-3 Tag

(4) Click IEC870—5—104 Simlator " Privation", You can read the value of single point remote data, 1, which is on, and then change the value of this point in the OPC server to 0. It can be seen that the relevant data value in the IEC master station changes from ON to OFF, indicating that X2IEC104 has successfully converted ModbusRTU into IEC slave station.

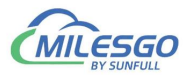

| PPE OPC2IEC104                         | – Un  | titled.oti                                                        |              |                    |            |                       |                    | <u> </u>                        |    |
|----------------------------------------|-------|-------------------------------------------------------------------|--------------|--------------------|------------|-----------------------|--------------------|---------------------------------|----|
| <u>F</u> ile <u>E</u> dit <u>V</u> iew | Tools | s IEC60875 Web VB Sci                                             | ript W       | atchDog <u>H</u> e | lp         |                       |                    |                                 |    |
| 🗋 🖻 🖬 🛫                                | ď e   | , 🖻 🖁 🖁 🖌                                                         |              |                    |            |                       |                    |                                 |    |
| 🖃 📹 KEPware. KI                        | PServ | Item ID                                                           |              | Data Type          | Value      | Regist                | Point Number       | Timestamp                       | Qu |
| 🔤 Group                                | L I   | Channel_4. Device_5. SI                                           | hort_1       | Short              | 12581      | 短浮点遥测                 | 0                  | 20:39:59:484                    | Go |
|                                        |       | Channel_4. Device_5. T                                            | ag_1         | Boolean            | 0          | 单点遥信                  | 0                  | 20:21:36:234                    | Go |
|                                        |       | Channel_4. Device_5. W                                            | ord_1        | Word               | 12581      | 短浮点遥测                 | 1                  | 20:39:59:484                    | Go |
| Date<br>2013-9-15<br>2013-9-15         |       | IEC 870-5-104 Master<br>Master1<br>Sector1<br>IEC 870-5-104 Slave | Noma<br>Tagl | Tw<br>Si:          | na<br>ngle | IIIa 111a X++ 0 0/0/0 | Valna Um<br>Off Go | aiıtw Tımartamn<br>od 2013-09-1 | *  |
| 0 2013-9-15                            |       |                                                                   | <            |                    |            |                       |                    | >                               | ~  |
| Ready                                  | Ready |                                                                   |              |                    |            |                       |                    | INUM                            |    |

(5) Change the value of channel\_4.device\_5.tag\_1 on the OPC server to 0, and the data whose address is 0 in the IEC remote variable also changes from on to OFF, as shown in Figure 4-5.

| PES OPC2IEC104                         | l – Un          | titled.oti             |          |                  |         |      |        |            |            |              |     |
|----------------------------------------|-----------------|------------------------|----------|------------------|---------|------|--------|------------|------------|--------------|-----|
| <u>F</u> ile <u>E</u> dit <u>V</u> iew | r <u>T</u> ool: | s IEC60875 Web VB So   | cript W  | atchDog <u>H</u> | élp     |      |        |            |            |              |     |
| 🗅 🖼 🖬 🐋                                | í 🗳 🖬           | j 🗗 👗 🖻 🖻 🗙            |          |                  |         |      |        |            |            |              |     |
| 🖃 📹 KEPware. K                         | EPServ          | Item ID                |          | Data Type        | e Value | . 18 | Regist | Point Numb | er         | Timestamp    | Qu  |
| 🔄 Group                                | 1               | Channel_4. Device_5. S | Short_1  | Short            | 12926   | 3    | 豆浮点遥测  | 0          | ;          | 20:40:37:250 | Goi |
|                                        |                 | Channel_4. Device_5. 1 | [ag_1    | Boolean          | 1       |      | 单点遥信   | 0          | 3          | 20:40:21:703 | Gov |
|                                        |                 | Channel_4. Device_5. # | ford_1   | Word             | 12926   | \$   | 短浮点遥测  | 1          | :          | 20:40:37:250 | Gov |
|                                        |                 | IEC 870-5-104 Master   | Nama     |                  |         | 1114 |        | Valua      | Linal 1 tw | Timestamn    |     |
| Date<br>2013-9-15<br>2013-9-15         |                 | IEC 870-5-104 Slave    | Iagi     | 51               | ngie    | U    | 0/0/0  | Un         | 0000       | 2013-09-1    |     |
| 2013-9-15                              |                 |                        | <u> </u> |                  |         |      |        |            |            | >            | ~   |
| Ready                                  | Ready           |                        |          |                  |         |      |        |            |            | NUM          | 1   |

# 5 JS Script Editor

Hardware gateway also has JS script editor. Users can achieve some logic control by editing script language. There are some common functions in the script editor. The user can select some functions to edit the language. After the editor is complete, click

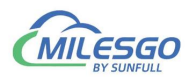

"Syntax Check", and the syntax will be checked automatically. If there are any grammatical errors, it will prompt which specific line of grammar has problems.

# 5.1 Operation steps

Click the menu bar view to select the JS script editor, or click the toolbar to open the script editor, as shown in figure 5-1-1.

| 🗅 🖼 🛛  |      | Item Update Interval  |        | 🗙 [ 🌆 📘 🖌 🚆 👹             |                  |          |       |           |           |
|--------|------|-----------------------|--------|---------------------------|------------------|----------|-------|-----------|-----------|
| ∃ 🗊 Mo | d    | Internal Tag          |        | Register Type             | Register Address | DataType | Value | Quality   | Timestamp |
| ė 🚰    | С    | JS Script Editor      |        | 0X(Coil Status)-F5        | 3                | Boolean  | 0     | Uncertain |           |
|        |      |                       | -      | 0X(Coil Status)-F5        | 3                | Boolean  | 0     | Uncertain |           |
|        |      | Clear Messages        |        | 3X(Input Register)        | 4                | Boolean  | 0     | Uncertain |           |
|        |      | Log Errors Only       |        | 4X(Holding Register)-F16  | 6                | Boolean  | 0     | Uncertain |           |
|        | ~    | Show Frame            |        | 4X(Holding Register)-F16  | 6                | Boolean  | 0     | Uncertain |           |
|        |      | France Director Marda |        | 4X(Holding Register)-F6   | 9                | Boolean  | 0     | Uncertain |           |
|        |      | Frame Display Mode    | ,      | 4X(Holding Register)-F6   | 9                | Boolean  | 0     | Uncertain |           |
|        |      | Save Log              |        | 4X(Holding Register)-F6   | 9                | Boolean  | 0     | Uncertain |           |
|        |      | Bad Value             | >      |                           |                  |          |       |           |           |
|        |      | Language Setting      |        |                           |                  |          |       |           |           |
|        | ~    | Toolbar               |        |                           |                  |          |       |           |           |
|        | ~    | Status Bar            |        |                           |                  |          |       |           | >         |
| Date   |      | Explore to            |        |                           |                  |          |       |           | ^         |
| 24/11/ | 2021 | 23:01:22              | Succee | d to link IEC104 type!    |                  |          |       |           |           |
| 24/11/ | 2021 | 23:01:22              | Single | Point register number:9   |                  |          |       |           |           |
| 24/11/ | 2021 | 23:01:22              | X2IEC1 | 04RunTime is stop!        |                  |          |       |           |           |
| 24/11/ | 2021 | 23:01:24              | X2IEC1 | 04RunTime is running now! |                  |          |       |           |           |

Figure 5-1-1 Open JS Script editor

Right click on the script editor to choose "New JS Script", as shown in figure 5-1-2.

| ID | JS Script | Description          | Execute Cycle                            |  |
|----|-----------|----------------------|------------------------------------------|--|
|    |           | New<br>Delet<br>Modi | JS Script<br>e JS Script<br>fy JS Script |  |
|    |           |                      |                                          |  |
|    |           |                      |                                          |  |

Figure 5-1-2 New JS Script

Open to see JS editing script, as shown in figure 5-1-3 below.

29 / 40

Add: 28 Senang Crescent,#05-11,Bizhub 28,Singapore 416601 Tel: +65 80385403 URL: www.bacnetchina.com milesgoiiot@gmail.com / sales@opcmaster.com

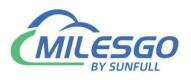

| Execute Typ | e: Cycle | ▼ Execute | Cycle(ms):  | 1000         | 5        |          | Cance |
|-------------|----------|-----------|-------------|--------------|----------|----------|-------|
| if          | else     | else if   | switch      | for          | while    | var      |       |
| >           | <        | >=        | <=          |              |          | 88       |       |
| 1           | <u>a</u> | >>>       |             | _            | ~        | =        |       |
| +           | ?        | *         | 1           | 11           |          |          |       |
| KeyBoard    | . Fun    | ction In  | nternal Tag | . External ? | Iag Synt | ax Check |       |
| 1           |          | 1         | 2           | 3            |          | 4        |       |
|             |          |           |             |              |          |          |       |
|             |          |           |             |              |          |          |       |
|             |          |           |             |              |          |          |       |
|             |          |           |             |              |          |          |       |
|             |          |           |             |              |          |          |       |
|             |          |           |             |              |          |          |       |

Figure 5-1-3 JS Script Editor

#### 1. Function

Users can choose different functions to implement logical functions. See the 5-2 chapter for specific functions. As shown in figure 5-1-4.

| e (ms):  IC<br>/itch<br>(<= | 000<br>for<br>==<br>//<br>External                        | while             | var<br>&&<br>=<br> | k .       | Cancel |
|-----------------------------|-----------------------------------------------------------|-------------------|--------------------|-----------|--------|
| ritch                       | for<br>==<br>^<br>//<br>External<br>•<br>•<br>•<br>•<br>• | while             | var<br>&&<br>=<br> |           | 0 2    |
| <=<br>/<br>al Tag<br>0<br>1 | ==<br>^<br>//<br>External                                 | II<br><br>Tag Syr | atax Check         |           |        |
| //J. TagtID01               | // // External                                            | <br><br>Tag  <br> |                    | k         |        |
| /                           | //<br>External                                            | <br>Tag] Syr      | ""                 | k         |        |
| al Tag                      | External<br>Function                                      | Tag Syr           | ntax Check         | k         | 0 2    |
| t ID<br>0<br>1              | ▼<br>) Functi                                             |                   |                    |           | 0 2    |
| t ID<br>0<br>1              | •<br>Functi                                               |                   |                    |           | Ω Σ    |
| t ID<br>0<br>1              | •<br>Functi                                               |                   |                    |           |        |
| t ID<br>0<br>1              | Functi                                                    |                   |                    |           |        |
| t ID<br>0<br>1              | )   Functi                                                |                   |                    |           |        |
| 0                           | C                                                         | ion Parameter     | 1                  | Parameter | Туре   |
| 1                           | Source                                                    | e Tag Name        | 1                  | In        |        |
|                             | Destin                                                    | nation Tag Nam    | ne .               | ln        |        |
|                             |                                                           |                   |                    |           |        |
|                             |                                                           |                   |                    |           |        |
|                             |                                                           |                   |                    |           |        |
|                             |                                                           |                   |                    |           |        |
|                             |                                                           |                   |                    |           |        |
|                             |                                                           |                   |                    |           |        |
|                             |                                                           |                   |                    |           |        |
|                             |                                                           |                   |                    |           |        |
|                             |                                                           |                   |                    |           |        |
|                             |                                                           |                   |                    |           |        |
|                             |                                                           |                   |                    |           |        |

Figure 5-1-4 select Function

#### 2. Internal Tag

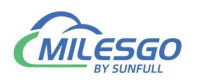

Users can use the "Internal Tag" function to build a new variable and related functions, used to receive or store variable data, such as taking the current value of Tag, and mapping to a new internal variable. In the script editor, click the "Internal Tag", or In menu bar click "view" to select "Internal Tag", open the window of Internal tag list. In the pop-up window, right click "New", as shown in figure 5-1-5.

| Name: JS1                                                                                                    | Description: |                                                                                            |                                |                                                         |                 |                        |          | K        |
|----------------------------------------------------------------------------------------------------|--------------|--------------------------------------------------------------------------------------------|--------------------------------|---------------------------------------------------------|-----------------|------------------------|----------|----------|
| Xecute Type: Cycl                                                                                                    | e 💌 Execute  | Cycle(ms): 10                                                                              | 000                            |                                                         |                 |                        | Car      | ncel     |
| if else                                                                                                    | else if      | switch                                                                                     | for                            | while                                                   | v               | ur 🛛                   |          |          |
| > <                                                                                                    | >=           | <=                                                                                         | ==                             |                                                         | 8               | ð.                     |          |          |
| _ &                                                                                                    | >>>          | <<                                                                                         |                                | ~                                                       | -               | -                      |          |          |
| + ?                                                                                                    | *            | 1                                                                                          | //                             |                                                         | "               | "                      |          |          |
|                                                                                                    |              |                                                                                            | 1                              |                                                         | - 25            |                        |          |          |
| 1 MoveValue('<br>2 Internal Tag List                                                                                                    | MODBUS-RTU.2 | nternal Tag<br>2F.KT30.Comm                                                                | Externa<br>Status');           | l Tag Syn:                                              | tax Che         | ck                     |          | 2        |
| 1     MoveValue(')       2     Internal Tag List       0     Item ID                                                                                   | Sunction III | 2F.KT30.Comm<br>DataType                                                                   | External<br>Status');<br>Value | BACnet Object                                           | tax Che<br>Type | ck<br>BACnet           | Instance | Nur      |
| KeyBoard         1       MoveValue(':         2         Internal Tag List         0       Item ID         1       \$.MODBUS-RTU.2                      | Function Ir  | 2F.KT30.Comm<br>DataType<br>us Boolean                                                     | External<br>Status');<br>Value | BACnet Object                                           | tax Che<br>Type | ck<br>BACnet<br>7      | Instance | X<br>Nur |
| KeyBoard         1       MoveValue(':         2         Internal Tag List         0       Item ID         1       \$. MODBUS-RTU.2         2       Sum | Sunction Ir  | DataType<br>US Boolean<br>DWord<br>New                                                     | Externa<br>Status');<br>Value  | BACnet Object<br>BI<br>AI                               | tax Che<br>Type | ck<br>BACnet<br>7      | Instance | Nur      |
| KeyBoard<br>1 MoveValue(':<br>2<br>Internal Tag List<br>0 Item ID<br>1 \$.MODBUS-RTU.2<br>2 Sum                                                        | Sunction Ir  | DataType<br>2F.KT30.Comm<br>DataType<br>us Boolean<br>DWord<br>New<br>Cut<br>Copy<br>Paste | External<br>Status');<br>Value | BACnet Object<br>BI<br>AI<br>Ctrl+X<br>Ctrl+C<br>Ctrl+V | Type            | ck<br>BACnet<br>7<br>1 | Instance | X<br>Nun |

Figure 5-1-5 New Internal tag

Note: in the above figure, there is an internal variable BI point that address is 7, which represents the communication state of the Device"KT30". at least one point is communicated normally under the device, the value of the internal variable is 1, if all the points under the device are not normal (that is, the device is off-line), this internal change The value of the quantity is 0. If there are currently N devices, it will automatically generate N internal variables. Users should avoid duplication of register addresses when configuring the project.

In the pop-up window, set the variable related properties. If you want to quickly view the current value of the internal variable, you can click the menu bar "view" option and select the "internal variable" to see the real time data in the pop-up window, as shown in figure 5-1-6.

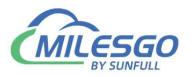

| 🗅 🗳 🔒        |     | Item Update Interval |          | XIO        | ~ 🕼 🕨 🖩 | 🛠 🙀 諸           |          |          |       |           |          |
|--------------|-----|----------------------|----------|------------|---------|-----------------|----------|----------|-------|-----------|----------|
| 🗆 🗊 Mod      |     | Channel List         |          | 1          | em ID   | Register Type   | Register | DataType | Value | Quality   | Timestam |
| 🗄 🚰 C        |     | Device List          |          | Á          | Sine1   | 4X(Holding Regi | 1        | Word     |       | Uncertain |          |
| ė- <b>II</b> |     | Device List          |          | Á          | Sine2   | 4X(Holding Regi | 3        | Word     |       | Uncertain |          |
| 1            |     | Internal Tag         |          | Á          | Sine3   | 4X(Holding Regi | 5        | Word     |       | Uncertain |          |
|              |     | IS Script Editor     |          | Á          | Sine4   | 4X(Holding Regi | 7        | Word     |       | Uncertain |          |
|              | -   | so ochpe Editoria    |          | Á          | Sine5   | 4X(Holding Regi | 9        | Word     |       | Uncertain |          |
|              |     | Clear Messages       |          |            |         |                 |          |          |       |           |          |
|              |     | Log Errors Only      |          |            |         |                 |          |          |       |           |          |
|              |     | Show Frame           |          |            |         |                 |          |          |       |           |          |
|              | Ť   | Show Hand            |          |            |         |                 |          |          |       |           |          |
|              |     | Frame Display Mode   | ,        |            |         |                 |          |          |       |           |          |
|              |     | Save Log             |          |            |         |                 |          |          |       |           |          |
|              |     | Bad Value            | >        |            |         |                 |          |          |       |           |          |
|              |     | Language Setting     |          |            |         |                 |          |          |       |           |          |
|              | ~   | Toolbar              |          |            |         |                 |          |          |       |           |          |
|              | ~   | Status Bar           |          |            |         |                 |          |          |       |           |          |
|              |     | Templete             |          |            |         |                 |          |          |       |           |          |
| Date         |     |                      |          |            |         |                 |          |          |       |           |          |
| 0 2025-06    |     | Explore to Project   |          | 'E:\msa    |         |                 |          |          |       |           |          |
| 0 2025-06    |     | Explore to Software  |          | 3服务器的      | 5       |                 |          |          |       |           |          |
| 0 2025-06    | -23 | 11:54:04             | Succeed  | d to link  |         |                 |          |          |       |           |          |
| A 2025-06    | -22 | 11.54.04             | Single D | Doint real |         |                 |          |          |       |           |          |

Figure 5-1-6 Open Internal tag to check real-time data

Click on the internal variable, as shown in figure 5-1-7.

| Inte | rnal Tag List                         |          |            | x     |
|------|---------------------------------------|----------|------------|-------|
| ID   | Item ID                               | DataType | Value      | BACne |
| 61   | \$.Simulator.Channel_1.Device_1.CommS | Boolean  | 1 [Online] | BI    |
| -    |                                       |          |            |       |
|      |                                       |          |            |       |
|      |                                       |          |            |       |
|      |                                       |          |            |       |
|      |                                       |          |            |       |
|      |                                       |          |            |       |

Figure 5-1-7 real-time data

#### 3. external variables

In addition, users can also use relevant functions for logical control according to the changes in the data of external variables, such as different logical controls based on the range of numerical changes of an external variable. In the script editor, click "external variables", and double-click on a variable in the expanded variable table, as shown in figure 5-1-8.

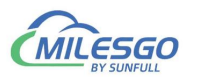

| JavaScr   | ipt                 |             |                            |              |           | - 84        |             | 23     |
|-----------|---------------------|-------------|----------------------------|--------------|-----------|-------------|-------------|--------|
| Name: JS  | 51 D                | escription: |                            |              |           |             |             | OK     |
| Execute 1 | fype: Cycle         | 💌 Execu     | te Cycle(ms):              | 1000         |           |             | ſ.          | ncel   |
| if        | else                | else if     | switch                     | for          | while     | var         |             | uicer  |
| >         | <                   | >=          | <=                         | =            |           | 8.8.        |             |        |
|           | &                   | <br>>>      |                            |              | ~         | -           | 1           |        |
| +         | ?                   | *           |                            |              |           |             |             |        |
| KeyBoard  | 1   Fund            |             | Internal Tag               | External Tag | g Synt    | ax Check    | 1           |        |
| Select E  | xternal Tag         |             |                            |              |           |             |             | 23     |
|           |                     | TD          | TANK TD                    | Determine    | PAC- 14 C | 11. J       | PAC- 14 T-  |        |
| 51m       | ulator<br>Channel 1 |             | T 2                        | Uatalype     | AO        | Jbject lype | A DALNET IN | stance |
|           | Device 1            |             | Tag_3                      | Word         | λ0        |             | 4           |        |
|           |                     |             | Tag_t                      | Word do      | ublink:   | to coloct o | Suternal    | tan    |
|           |                     |             | Tag 6                      | Word         |           | to select a | 9           | tag    |
|           |                     | <b>1</b> 5  | Tag 7                      | Word         | AO        |             | 12          |        |
|           |                     | 6           | Tag 8                      | Word         | AO        |             | 13          |        |
|           |                     | <b>1</b> 7  | Tag 1                      | Word         | AO        |             | 0           |        |
|           |                     | <b>1</b> 8  | Tag_2                      | Word         | AO        |             | 1           |        |
|           |                     |             |                            | III          |           |             |             |        |
|           |                     | S.1         |                            |              |           |             |             |        |
|           |                     | Simulator   | tag name<br>Chennel 1 Devi | co 1 Tog 3   |           | -           |             |        |
|           |                     | Dimdrator   | . channer_1. bevi          | ce_1.1ag_0   |           |             |             |        |
|           |                     |             |                            |              |           |             |             |        |
|           |                     |             |                            |              |           |             |             |        |
|           |                     |             |                            |              |           |             |             |        |
|           |                     |             |                            |              |           |             |             |        |
| 1         |                     | 1.          |                            |              |           |             |             |        |
|           |                     |             | OK                         |              | Cancel    |             |             |        |

Figure 5-1-8 select the external tag

#### 4. grammar check

After completing the programming, users can check the grammatical error with the syntax check function, and give hints if the program has problems.

#### 5. execution mode

- ♦ execution mode selection cycle, cycle (MS): 1000, which represents a script execution every 1000ms.
- change of execution mode. Roll call needs input. The following figure 5-1-9, which assigns the value of internal variable VarName\_1 to the return Tag\_3 and Tag, The initial value of the internal variable VarName\_1 can be assigned to batch names.

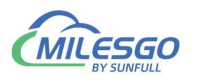

| JavaScript  |            |               |                |            |            |          |        |
|-------------|------------|---------------|----------------|------------|------------|----------|--------|
| Name: JS1   | D          | escription:   |                |            |            |          | N      |
| Execute Typ | e: Change  | 💌 Tag Na      | ne: [VarName_] | 1          |            |          | Cancel |
| if          | else       | else if       | switch         | for        | while      | var      |        |
| >           | <          | ≻=            | <=             | ==         |            | 88       |        |
|             | æ          | >>>           | ~~             | •          | ~          | =        |        |
| +           | ?          | *             | 1              | 11         |            | ""       |        |
| KeyBoard    | Fun        | ction         | iternal Tag    | External 1 | lag   Synt | ax Check |        |
| 2 Move      | Value('Var | Name_1','Simu | ulator.Channe  | UI         |            |          |        |
| < [         |            |               |                |            |            | •        |        |

Figure 5-1-9 change script

Note:

- In order to prevent the mistake, you can point out external variables, or internal variables in the script force box, double click to select a name and then copy it from the script box to the top name box.
- Only when the value of internal variable VarName\_1 changes, can script be executed to save resources.
- execution mode selection timing, select a time point, after the arrival of this time,
   the implementation of the script. It can be applied to the timing switchgear.

| Name: JS1   | I           | )escription: [ |               |               |            |          | OK     |
|-------------|-------------|----------------|---------------|---------------|------------|----------|--------|
| Execute Typ | pe: AtTime  | ▼ OnTime       | : 0:00:00 🕂   |               |            |          | Cancel |
| if          | else        | else if        | switch        | for           | while      | var      |        |
| >           | <           | >=             | <=            | ==            |            | ð.ð.     |        |
|             | a           | >>             | ~~            | •             | ~          | =        |        |
| +           | ?           | *              | 1             | 11            |            | ~~       |        |
| KeyBoard    | .   Fun     | ction In       | nternal Tag   | . External ?  | Iag   Synt | ax Check |        |
| 2           | eToTag('Sir | nulator.Chann  | el_1.Device_1 | L.BO.StartSto | p',1);     |          |        |
| 2           | eToTag('Sır | nulator.Chann  | el_1.Device_1 | L.BO.StartSto | p',1);     |          |        |

#### Figure 5-1-10 timing switchgear

34 / 40

Add: 28 Senang Crescent,#05-11,Bizhub 28,Singapore 416601 Tel: +65 80385403 URL: www.bacnetchina.com milesgoiiot@gmail.com / sales@opcmaster.com

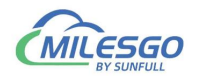

# 5.2 Function description

The commonly used functions in the JS script editor are as follows:

#### **Operating function**

## 5.2.1 ReadFromTag

It is a value function from Tag.

#### Grammar:

Var szValue = ReadFromTag ("ModbusRTU.Channel\_1.Device\_1.tag\_1");

# 5.2.2 WriteToTag

It is a write value to a Tag function, used to assign an external variable to a Tag, to perform a write operation on the device, or to assign a new internal variable to the user.

#### Grammar:

var szValue = 100;

WriteToTag('ModbusRTU.Channel\_1.Device\_1.tag\_1',0); //write the value to the 'tag\_1'

# 5.2.3 GetTagQuality

It is a quality stamp from Tag.

The results returned conformed to the OPC specification. That is, Good returns 192, Bad returns 0, Uncertainn is 64, indicating that the value is not assigned and has not been updated.

Var varQuality = GetTagQuality ('szTagName'); //where 'szTagName' is selected from external variables.

## 5.2.4 MoveValue

It is implements the transfer of source data to destination data and data transfer between different points.

#### Grammar:

MoveValue ('Source Tag Name', 'Destination Tag Name'); //Source Tag Name is

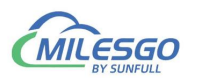

the name of the source data point, and Destination Tag is the destination data name. The parameters here can be either external variables or internal variables. As shown in figure 5-1-9.

MoveValue function application scenario:

(1) the gateway collection side can access and control each other (no matter what protocol can be interchanged).

Gateway acquisition gateway uses two COM ports to collect different ModbusRTU slave devices, one for collecting temperature points of air conditioning equipment, and one for collecting IO modules. According to the temperature of the air conditioner, the IO module is controlled by the output of a sound and light alarm, that is, the MoveValue function can be used for logical editing, and the data of two acquisition terminals are accessed and controlled by each other.

(2)use one internal variable point to control all external variables.

MoveValue ('internal variable', 'external variable 1' ');

MoveValue ('internal variable', 'external variable 2' ');

MoveValue ('internal variable', 'external variable 3' ');

MoveValue ('internal variable', 'external variable 4' ');

MoveValue ('internal variable', 'external variable n' ');

This is the realization that when the internal variables change, the external variable 1-N can change at the same time.

For example, if you change the temperature on the interface, the setting temperature of the N thermostat of the gateway will be changed together.

## 5.2.5 GetTagBCD

It is used to get the BCD code of a label.

#### Grammar:

Var mBCD = GetTagBCD ('szTagName');

If the single register (Word, Short) value is 4660 (0x1234), the GetTagBCDR function is used to get BCD data to be decimal number 1234.

If the double register (Dword, Long) value is 305419896 (0x12345678), the

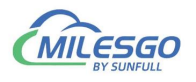

GetTagBCDR function is used to get BCD data to be decimal number 12345678.

# 5.2.6 GetTagBCDR

It is used to get the BCD code of a tag, but the value is BCD code with high and low inversion.

#### Grammar:

Var mBCDR = GetTagBCDR ('szTagName');

|               | unction Type   Function Name   Output   Description |        | ln iv                    |   | R .: D .           | Proventer Trees |  |  |
|---------------|-----------------------------------------------------|--------|--------------------------|---|--------------------|-----------------|--|--|
| runction lype | Function Name                                       | output | Description              |   | Function Farameter | farameter lype  |  |  |
| ag            | GetTagBUD                                           | int    | Get BCD from tag         | U | Tag Name           | In              |  |  |
| ag            | GetTagBUDK                                          | lint   | Get inverse BUD from tag |   |                    |                 |  |  |
| ag            | GetlagQuality                                       | int    | wet quality from tag     | _ |                    |                 |  |  |
| ag            | moveyalue<br>P.JPT.                                 | var    | move value<br>P.J        | _ |                    |                 |  |  |
| ag            | Cl                                                  | var    | Class                    | _ |                    |                 |  |  |
| ystem         | Sieep                                               | Vold   | Sieep                    | _ |                    |                 |  |  |
| ag<br>        | nritelolag                                          | 0001   | Sham a second diala      | _ |                    |                 |  |  |
| ystem         | arent                                               | ,014   | Diton a message diatog   | _ |                    |                 |  |  |
|               |                                                     |        |                          | _ |                    |                 |  |  |
|               |                                                     |        |                          |   |                    |                 |  |  |
|               |                                                     |        |                          |   |                    |                 |  |  |
|               |                                                     |        |                          |   |                    |                 |  |  |
|               |                                                     |        |                          |   |                    |                 |  |  |
|               |                                                     |        |                          | _ |                    |                 |  |  |

figure 5-2-6-1 Get BCDR

If the single register (Word, Short) value is 4660 (0x1234), the GetTagBCDR function is used to get BCD data to be decimal number **3412**.

If the double register (Dword, Long) value is 305419896 (0x12345678), the GetTagBCDR function is used to get BCD data to be decimal number **56781234**.

For an example:

If you need to get the BCD code of Simulator.Channel\_1.Device\_1.Tag\_1', assign it to T1. Get the Simulator.Channel\_1.Device\_1.Tag\_2'inverse BCD code and assign it to T2. The code is shown as shown in figure 5-2-6-2.

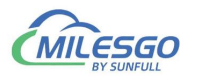

| JavaSci                  | ript                                                            |                                                                                |                                                                |                                          | - Read         |                  |                              |        |
|--------------------------|-----------------------------------------------------------------|--------------------------------------------------------------------------------|----------------------------------------------------------------|------------------------------------------|----------------|------------------|------------------------------|--------|
| Name: J                  | 51 D                                                            | escription: 🗌                                                                  |                                                                |                                          |                |                  |                              | OK     |
| Execute                  | Type: Cycle                                                     | 💌 Execute                                                                      | Cycle(ms):                                                     | 1000                                     |                |                  |                              | Cancel |
| if                       | else                                                            | else if                                                                        | switch                                                         | for                                      | while          | var              |                              |        |
| >                        | <                                                               | >=                                                                             | <=                                                             | ==                                       |                | <u>aa</u>        |                              |        |
| 1                        | &                                                               | >>>                                                                            |                                                                | <u> </u>                                 | ~              | =                |                              |        |
| +                        | ?                                                               | *                                                                              | 1                                                              | 11                                       |                | ""               |                              |        |
| KeyBoar                  | d Fun                                                           | ction In                                                                       | iternal Tag                                                    | External                                 | Tag Synt       | tax Check        |                              |        |
| 1 v<br>2 w<br>3 v<br>4 w | ar mBCD=Get<br>'riteToTag('T1'<br>ar mBCDR=G<br>'riteToTag('T2' | :TagBCD('Simu<br>,mBCD);// ass<br>etTagBCDR('Si<br><mark>,mBCDR); //a</mark> e | ulator, Channe<br>ign mBCD to<br>imulator, Chan<br>ssign mBCDR | _1.Device_<br>T1<br>nel_1.Devic<br>to T2 | 1.Tag_1');//ge | et BCD code from | Tag_1<br>BCD code from Tag_2 | 2      |
| •                        | III                                                             |                                                                                | ]                                                              |                                          |                |                  |                              | •      |

figure 5-2-6-2 Get BCD

Start monitor later, in the Internal tag list value display is as the figure 5-2-6-3.

| X2IEC104 - Simulator.x2b *         | -         | -          |                                    | PH18                  |          | 44.65      |                        |           |         | X     |
|------------------------------------|-----------|------------|------------------------------------|-----------------------|----------|------------|------------------------|-----------|---------|-------|
| <u>File Edit View T</u> ools BACne | et Server | Web Se     | erver Gateway <u>H</u>             | elp                   |          |            |                        |           |         |       |
| □☞日ョ≠∎♂∅                           | 1 X       | B 6 :      | X   íig   🕨 🔳   🖻                  | き論論                   |          |            |                        |           |         |       |
| 🖃 🏢 Simulator                      | Item I    | D          | Register Type                      | Register Address      | DataType | Value      | Quality                | Timestamp |         | BACne |
| 🗄 🚝 Channel_1                      |           | _8         | Ramp                               | 8                     | Word     | 0          | Good 2018-06-27        |           | 7T09:05 | AO    |
| Device_1                           | Tag       | _7         | Ramp                               | Ramp 7                |          | 0          | Good 2018-06-27T09:05. |           | 7T09:05 | AO    |
|                                    | 🚺 Tag     | _6         | Random                             | 6                     | Word     | 84         | Good                   | 2018-06-2 | 7T09:07 | AO    |
|                                    | 🚺 Tag     | _5         | Random                             | 5                     | Word     | 72         | Good                   | 2018-06-2 | 7T09:07 | AO    |
|                                    | 🚺 Tag     | _4         | Sine                               | 4                     | Word     | 0          | Good                   | 2018-06-2 | 7T09:07 | AO    |
|                                    | 🚺 Tag     | _3         | Sine                               | 3                     | Word     | 0          | Good                   | 2018-06-2 | 7T09:07 | AO    |
|                                    | Tag       | _2         | Const                              | 2                     | Word     | 4660       | Good                   | 2018-06-2 | 7T09:06 | AO    |
|                                    | 🚺 Tag     | _1         | Const                              | 1                     | Word     | 4660       | Good                   | 2018-06-2 | 7T09:06 | AO    |
|                                    |           | Inter      | _                                  | 0 23                  |          |            |                        |           |         |       |
|                                    |           | ID         | Item ID                            |                       | DataType | Value      | BACnet Object Type BAC |           |         | ta    |
|                                    | -         | <b>D</b> 1 | <ol> <li>Simulator.Char</li> </ol> | mel_1.Device_1.CommS. | Boolean  | 1 [Online] | BI                     |           | D       |       |
|                                    |           | 2          | T1                                 |                       | Word     | 1234       | AI                     | (         | Dik I   | _     |
|                                    |           | <b>A</b> 3 | T2                                 |                       | Word     | 3412       | AI                     |           | 1       | _     |
|                                    |           |            |                                    |                       |          |            |                        |           |         |       |
|                                    |           |            |                                    |                       |          |            |                        |           |         |       |
|                                    |           |            |                                    |                       |          |            |                        |           |         | _     |
|                                    |           | -          |                                    |                       |          |            |                        |           |         |       |
|                                    |           |            |                                    |                       |          |            |                        |           |         | - 1   |
|                                    |           |            |                                    |                       |          |            |                        |           |         |       |
|                                    |           |            |                                    |                       |          |            |                        |           |         |       |
|                                    |           |            |                                    |                       |          |            |                        |           |         |       |
|                                    |           |            |                                    |                       |          |            |                        |           |         | •     |
| Ready                              |           | ∢ [        |                                    | m                     |          |            |                        |           |         | · · / |

figure 5-2-6-3 check BCD value

#### System function

The output string of alert () function is mainly used for debugging. The results returned are displayed on the log of Runtime.exe. It can also be displayed on the state of the web communication.

#### Grammar:

For example, the return value of the output quality stamp

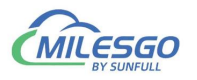

Alert (varQuality.toString ());

The Sleep (1000) function is used for latency, indicating a delay of 1 seconds. Unit milliseconds.

## 5.3 Example

Open the script editor to reduce the current value of Tag "

Simulator.Channel\_1.Device\_1.Tag\_1" by 20 times and map it to the internal variable T1.

var szValue=ReadFromTag('Simulator.Channel\_1.Device\_1.Tag\_1');

var newValue=Number(szValue);//String strongly transformed integer

newValue=newValue\*0.5;

WriteToTag("T3",newValue.toString());

The script editor supports all mathematical calculations, such as taking random numbers between 0-255.

Examples are as follows:

Var Rand = Math.round (Math.random () \* 255);

Alert (rand.toString ());

Note: Excute Type represents how long the execution of a script!

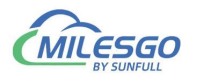

| JavaScript                              | D                                                    | escription:                                                  | -                                                 |             | in an an                      |           |        |
|-----------------------------------------|------------------------------------------------------|--------------------------------------------------------------|---------------------------------------------------|-------------|-------------------------------|-----------|--------|
| Execute Typ                             | e: Cycle                                             | - Execute                                                    | Cycle(ms): 1                                      | 000         |                               |           | Cancel |
| if                                      | else                                                 | else if                                                      | switch                                            | for         | while                         | var       |        |
| >                                       | <                                                    | _≍                                                           | <=                                                | ==          |                               | <u>aa</u> |        |
| 1                                       | &                                                    | >>>                                                          | «                                                 | • [         | ~                             | =         |        |
| +                                       | ?                                                    | *                                                            |                                                   | 11          |                               | ""        |        |
| KeyBoard                                |                                                      | <br>ction   In                                               | nternal Tag                                       | External 1  |                               | ax Check  |        |
| 1 var<br>2 var<br>3 new<br>4 Write<br>5 | szvalue=Re<br>newValue=<br>/alue=new\<br>atoTag("T3" | adFromTag('S<br>Number(szVal<br>/alue*0.05;<br>",newValue.to | simulator,Chani<br>ue);//String str<br>String()); | nel_1.Devic | e_1.1ag_1');<br>formed intege | r         |        |
| ( II                                    |                                                      |                                                              |                                                   |             |                               | •         |        |

Figure 5-3-1 script example

View the T1 real-time data under the internal variables in the View menu bar. As shown in figure 5-3-2.

| - 40 et       | and the second second s | - X   H0   P | ► <b>■</b> 🛠 | 调整                                      |            |          |      |         |          |                 |
|---------------|----------------------------------------------------------------------------------------------------|--------------|--------------|-----------------------------------------|------------|----------|------|---------|----------|-----------------|
| E Simulator   | Item ID                                                                                                    | Register     | r Type       | Register Address                        | DataType   | Value    |      | Quality |          | nestamp         |
| 🖻 👼 Channel_1 | Tag_8                                                                                                    | Ramp         |              | 8                                       | Word       | 0        | -    | Good    | 203      | 18-06-27T17:42_ |
| Device_1      | Tag_7                                                                                                    | ag_7 Ramp    |              | 7 1                                     |            | 0        |      | Good    | 203      | 18-06-27717:42_ |
|               | Tag_6                                                                                                    | Randon       | n            | 6                                       | Word       | 76       |      | Good    | 20       | L8-06-27T17:43  |
|               | Tag_5                                                                                                    | Randon       | n            | 5                                       | Word       | 30       |      | Good    | 203      | 18-06-27T17:43_ |
|               | Tag_4                                                                                                    | Sine         |              | 4                                       | Word       | 57       |      | Good    | 203      | 18-06-27T17:43_ |
|               | Tag_3                                                                                                    | Sine         |              | 3                                       | Word       | 57       |      | Good    | 20       | L8-06-27T17:43_ |
|               | Tag_2                                                                                                    | Const        |              | 2                                       | Word       | 0        | _    | Good    | 201      | L8-06-27T17:42_ |
|               | Tag_1                                                                                                    | Const        |              | 1                                       | Word       | 4660     |      | Good    | 20       | L8-06-27T17:42  |
|               |                                                                                                    | Intern       | al Tag List  | t i i i i i i i i i i i i i i i i i i i |            |          |      |         | 22       |                 |
|               | -                                                                                                    | ID           | Iten ID      | ·                                       |            | DataType | Valu | ur      | BACnet C |                 |
|               |                                                                                                    | 1            | \$. Sinul    | ator. Channel_1. Devic                  | e_1. ConnS | Boolean  | 1 [0 | nline]  | BI       |                 |
|               |                                                                                                    | 2            | T1           |                                         |            | Word.    | 1234 |         | AI       |                 |
|               |                                                                                                    | 3            | T2           |                                         |            | Ford     | .0   | _       | AI       |                 |
|               |                                                                                                    | <b>1</b>     | <b>T</b> 3   |                                         |            | Yord.    | 233  |         | AI       |                 |
|               |                                                                                                    |              |              |                                         |            |          |      |         |          |                 |
|               |                                                                                                    |              |              |                                         |            |          |      |         |          |                 |
|               | -                                                                                                    |              |              | radu                                    | and I      | 20.      | tim  |         |          |                 |
|               | -                                                                                                    | -            |              | redu                                    | ceai       | 5y 20    | un   | ies     |          |                 |

Figure 5-3-1 reduced by 20 times